# ADSP-21160 EZ-KIT Lite® Evaluation System Manual

Revision 3.1, March 2004

Part Number 82-000513-01

Analog Devices, Inc. One Technology Way Norwood, Mass. 02062-9106

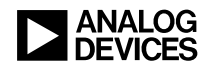

## **Copyright Information**

© 2004 Analog Devices, Inc., ALL RIGHTS RESERVED. This document may not be reproduced in any form without prior, express written consent from Analog Devices, Inc.

Printed in the USA.

## **Limited Warranty**

The EZ-KIT Lite evaluation system is warranted against defects in materials and workmanship for a period of one year from the date of purchase from Analog Devices or from an authorized dealer.

## Disclaimer

Analog Devices, Inc. reserves the right to change this product without prior notice. Information furnished by Analog Devices is believed to be accurate and reliable. However, no responsibility is assumed by Analog Devices for its use; nor for any infringement of patents or other rights of third parties which may result from its use. No license is granted by implication or otherwise under the patent rights of Analog Devices, Inc.

### **Trademark and Service Mark Notice**

The Analog Devices logo, VisualDSP++, the VisualDSP++ logo, SHARC, SHARC logo, CROSSCORE, the CROSSCORE logo, and EZ-KIT Lite are registered trademarks of Analog Devices, Inc.

All other brand and product names are trademarks or service marks of their respective owners.

### PREFACE

| Purpose of This Manual x          |
|-----------------------------------|
| Intended Audience x               |
| Manual Contents xi                |
| What's New in This Manual xi      |
| Technical or Customer Support xii |
| Supported Processors xii          |
| Product Information xii           |
| MyAnalog.com xiii                 |
| DSP Product Information xiii      |
| Related Documents xiv             |
| Online Documentationxv            |
| Printed Manuals xv                |
| VisualDSP++ Documentation Setxv   |
| Hardware Manuals xvi              |
| Data Sheets xvi                   |
| Contacting DSP Publications xvi   |
| Notation Conventions xvii         |

## **GETTING STARTED**

| Contents of EZ-KIT Lite Package 1-1                 |
|-----------------------------------------------------|
| PC Configuration 1-3                                |
| Installation Tasks 1-3                              |
| Installing VisualDSP++ and EZ-KIT Lite Software 1-4 |
| Installing and Registering VisualDSP++ License 1-4  |
| Setting Up EZ-KIT Lite Hardware 1-5                 |
| Installing EZ-KIT Lite USB Driver 1-6               |
| Windows 98 USB Driver 1-7                           |
| Windows 2000 USB Driver 1-11                        |
| Windows XP USB Driver 1-12                          |
| Verifying Driver Installation 1-14                  |
| Starting VisualDSP++ 1-15                           |

## **USING EZ-KIT LITE**

| EZ-KIT Lite License Restrictions        | 2-2 |
|-----------------------------------------|-----|
| Memory Map                              | 2-2 |
| Using FLAG Pins                         | 2-4 |
| Using Interrupt Pins                    | 2-4 |
| Example Programs                        | 2-5 |
| Using Flash Programmer Utility          | 2-5 |
| Using EZ-KIT Lite VisualDSP++ Interface | 2-6 |
| Boot Load                               | 2-6 |
| Target Options                          | 2-6 |

| While Target is Halted and On Emulator Exit Options 2-7 |
|---------------------------------------------------------|
| Other Options                                           |
| Core Hang Conditions 2-8                                |
| Hardware Breakpoints 2-9                                |
| Common Hardware Breakpoint Attributes 2-10              |
| Global Hardware Breakpoint Options 2-10                 |
| Data Hardware Breakpoints 2-12                          |
| Instruction Hardware Breakpoints 2-13                   |
| Other Breakpoints 2-14                                  |
| Tips and Tricks Using Hardware Breakpoints 2-15         |
| Latency 2-15                                            |
| Restrictions 2-15                                       |
| Setting a Breakpoint on a Single Address 2-15           |
| Restricted Software Breakpoints 2-16                    |

## EZ-KIT LITE HARDWARE REFERENCE

| System Architecture                | 3-2 |
|------------------------------------|-----|
| External Port                      | 3-3 |
| SPORT0 Audio Interface             | 3-3 |
| Expansion Interface                | 3-4 |
| JTAG Emulation Port                | 3-4 |
| Jumper and DIP Switch              | 3-5 |
| Audio Input Selection Jumper (JP1) | 3-6 |
| Boot Mode Select Switch (SW1)      | 3-6 |
| LEDs and Push Buttons              | 3-7 |

|     | Reset LEDs (LED1 and LED7)     | . 3-8 |
|-----|--------------------------------|-------|
|     | FLAG LEDs (LED2-4)             | . 3-8 |
|     | USB Monitor LED (LED5)         | . 3-8 |
|     | Power LED (LED6)               | . 3-9 |
|     | Board Reset Push Button (SW2)  | . 3-9 |
|     | Interrupt Push Buttons (SW3-5) | . 3-9 |
| Co  | nnectors                       | . 3-9 |
|     | Expansion Connectors (P1-3)    | 3-10  |
|     | Power Connector (P4)           | 3-11  |
|     | Link Port Connectors (P5-6)    | 3-11  |
|     | USB Connector (P7)             | 3-12  |
|     | JTAG Connector (P8)            | 3-12  |
|     | Audio Connectors (P9-10)       | 3-13  |
|     | SPORT0 Connector (P11)         | 3-13  |
| Spe | ecifications                   | 3-14  |
|     | Power Supply                   | 3-14  |
|     | Board Current Measurements     | 3-14  |
|     |                                |       |

# **BILL OF MATERIALS**

| INDEX                   |     |
|-------------------------|-----|
| ADSP-21160N EZ-KIT Lite | A-7 |
| ADSP-21160M EZ-KIT LITE | A-1 |

# PREFACE

Thank you for purchasing the ADSP-21160 EZ-KIT Lite<sup>®</sup>, Analog Devices (ADI) evaluation system for SHARC<sup>®</sup> processors.

The SHARC processors are based on a 32-bit super Harvard architecture that includes a unique memory architecture comprised of two large on-chip, dual-ported SRAM blocks coupled with a sophisticated IO processor, which gives SHARC the bandwidth for sustained high-speed computations. SHARC represents today's de facto standard for floating-point DSP targeted for premium audio applications.

The evaluation system is designed to be used in conjunction with the VisualDSP++<sup>®</sup> development environment to test the capabilities of the ADSP-21160 SHARC processors. The VisualDSP++ development environment gives you the ability to perform advanced application code development and debug, such as:

- Create, compile, assemble, and link application programs written in C++, C, and ADSP-21160 assembly
- Load, run, step, halt, and set breakpoints in application program
- Read and write data and program memory
- Read and write core and peripheral registers
- Plot memory

Access to the ADSP-21160 processor from a personal computer (PC) is achieved through a USB port or an optional JTAG emulator. The USB interface gives unrestricted access to the ADSP-21160 processor and the evaluation board peripherals. Analog Devices JTAG emulators offer faster communication between the host PC and target hardware. Analog Devices carries a wide range of in-circuit emulation products. To learn more about Analog Devices emulators and DSP development tools, go to http://www.analog.com/dsp/tools/.

ADSP-21160 EZ-KIT Lite provides example programs to demonstrate the capabilities of the evaluation board.

Ĵ

The VisualDSP++ license provided with this EZ-KIT Lite evaluation system limits the size of a user program's code to 21K words of the processor's program memory space.

The board features:

- Analog Devices ADSP-21160 processor
  - ADSP-21160M processor:
    - 2.5V Core Voltage
    - ✓ 80 MHz Core Clock Speed
  - ADSP-21160N processor:
    - ✓ 1.9V Core Voltage
    - 95 MHz Core Clock Speed
  - Switch-Configurable Boot Mode
- Analog Devices AD1881A 48 kHz AC'97 SoundMAX<sup>®</sup> Codec
  - Jumper Selectable Line-In or Mic-In 3.5 mm Stereo Jack
  - Line-Out 3.5 mm Stereo Jack
- USB Debugging Interface
- SBSRAM
  - ✓ 512 Kb (64K x 32-bits x 2-chips)

- Flash Memory
  - ✓ 512 Kb (512K x 8-bits)
- Interface Connectors
  - ✓ 14-Pin Emulator Connector for JTAG Interface
  - ✓ SPORTO Connectors
  - 2 Link Port Connectors
  - Expansion Interface Connectors (not populated)
- General-Purpose IO
  - 3 Push Buttons connected to DSP IRQs
  - ✓ 3 LEDs connected to DSP FLAGs

The EZ-KIT Lite board has two types of external memory: Flash memory and SBSRAM. The Flash memory can store user-specified boot code. By configuring the boot mode switch (SW1) and programming the Flash memory, the board can run as a stand-alone unit. For information about the external memory, see section "Memory Map" on page 2-2.

SPORTO is interfaced to an audio codec, facilitating audio signal processing applications development. SPORTO is also attached to an off-board connector for communication with other serial devices. For information about SPORTO, see section "SPORTO Audio Interface" on page 3-3.

Additionally, the EZ-KIT Lite board provides access to most of the processor's peripheral ports on populated expansion interface connectors. For information about the expansion interface, see "External Port" on page 3-3.

# **Purpose of This Manual**

The ADSP-21160 EZ-KIT Lite Evaluation System Manual provides instructions for using the hardware and installing the software on your PC. The text includes guidelines for running your own code on the ADSP-21160 EZ-KIT Lite. The manual also describes the board's configuration and components. Finally, a schematic and a bill of materials for each board modification are provided as a reference for future ADSP-21160 board designs.

# **Intended Audience**

This manual is a user's guide and reference to the ADSP-21160 EZ-KIT Lite evaluation system. Programmers who are familiar with the Analog Devices SHARC processor architecture, operation, and programming are the primary audience for this manual.

Programmers who are unfamiliar with Analog Devices SHARC processors can use this manual in conjunction with the *ADSP-21160 SHARC Processor Hardware Reference* and *ADSP-21160 SHARC Processor Instruction Set Reference*, which describe the processor's architecture and instruction set. Programmers who are unfamiliar with VisualDSP++ should refer to the VisualDSP++ online Help and the VisualDSP++ user's or getting started guides. For the locations of these documents, see "Related Documents" on page -xiv.

# **Manual Contents**

The manual consists of:

- Chapter 1, "Getting Started" on page 1-1 Provides software and hardware installation procedures, PC system requirements, and basic board information.
- Chapter 2, "Using EZ-KIT Lite" on page 2-1 Provides information on the EZ-KIT Lite from a programmer's perspective and provides a simplified memory map.
- Chapter 3, "EZ-KIT Lite Hardware Reference" on page 3-1 Provides information on the hardware aspects of the evaluation system.
- Appendix A, "Bill Of Materials" on page A-1 Provides a list of components used to manufacture the two modifications of the EZ-KIT Lite board: ADSP-21160M and ADSP-21160N.
- Appendix B, "Schematics" on page B-1 Provides the resources to allow EZ-KIT Lite board-level debugging or to use as a reference design. The appendix is not part of the online Help. The online Help

viewers should go the PDF version of the *ADSP-21160 EZ-KIT Lite Evaluation System Manual* located in the Docs\EZ-KIT Lite Manuals folder on the installation CD to see the schematics.

# What's New in This Manual

This is the third edition of the *ADSP-21160 EZ-KIT Lite Evaluation System Manual*. The new edition includes the updated installation and license registration procedures.

# **Technical or Customer Support**

You can reach DSP Tools Support in the following ways.

• Visit the DSP Development Tools website at

www.analog.com/technology/dsp/developmentTools/index.html

• Email questions to

dsptools.support@analog.com

- Phone questions to 1-800-ANALOGD
- Contact your ADI local sales office or authorized distributor
- Send questions by mail to

```
Analog Devices, Inc.
One Technology Way
P.O. Box 9106
Norwood, MA 02062-9106
USA
```

# **Supported Processors**

The ADSP-21160 EZ-KIT Lite evaluation system supports Analog Devices ADSP-21160 SHARC processors.

# **Product Information**

You can obtain product information from the Analog Devices website, from the product CD-ROM, or from the printed publications (manuals).

Analog Devices is online at www.analog.com. Our website provides information about a broad range of products—analog integrated circuits, amplifiers, converters, and digital signal processors.

## MyAnalog.com

MyAnalog.com is a free feature of the Analog Devices website that allows customization of a webpage to display only the latest information on products you are interested in. You can also choose to receive weekly email notification containing updates to the webpages that meet your interests. MyAnalog.com provides access to books, application notes, data sheets, code examples, and more.

#### **Registration:**

Visit www.myanalog.com to sign up. Click **Register** to use MyAnalog.com. Registration takes about five minutes and serves as means for you to select the information you want to receive.

If you are already a registered user, just log on. Your user name is your email address.

# **DSP Product Information**

For information on digital signal processors, visit our website at www.analog.com/dsp, which provides access to technical publications, data sheets, application notes, product overviews, and product announcements.

You may also obtain additional information about Analog Devices and its products in any of the following ways.

- Email questions or requests for information to dsp.support@analog.com
- Fax questions or requests for information to 1-781-461-3010 (North America) or +49 (0) 89 76903-157 (Europe)

## **Related Documents**

For information on product related development software, see the following publications.

#### Table 1. Related DSP Publications

| Title                                                                        | Description                                                                              |
|------------------------------------------------------------------------------|------------------------------------------------------------------------------------------|
| ADSP-21160M SHARC DSP Data Sheet<br>ADSP-21160N DSP Microcomputer Data Sheet | General functional description, pinout, and timing.                                      |
| ADSP-21160 SHARC Processor Hardware Refer-<br>ence                           | Description of internal processor architecture, registers, and all peripheral functions. |
| ADSP-21160 SHARC Processor Instruction Set<br>Reference                      | Description of all allowed processor assembly instructions.                              |

#### Table 2. Related VisualDSP++ Publications

| Title                                                                     | Description                                                              |
|---------------------------------------------------------------------------|--------------------------------------------------------------------------|
| VisualDSP++ 3.5 User's Guide for 32-Bit Proces-                           | Detailed description of VisualDSP++ 3.5 fea-                             |
| sors                                                                      | tures and usage.                                                         |
| VisualDSP++ 3.5 Assembler and Preprocessor<br>Manual for SHARC Processors | Description of the assembler function and commands for SHARC processors. |
| VisualDSP++ 3.5 C/C++ Complier and Library                                | Description of the complier function and com-                            |
| Manual for SHARC Processors                                               | mands for SHARC processors                                               |
| VisualDSP++ 3.5 Linker and Utilities Manual                               | Description of the linker function and com-                              |
| for 32-Bit Processors                                                     | mands for the 32-bit processors.                                         |
| VisualDSP++ 3.5 Loader Manual for 32-Bit                                  | Description of the loader function and com-                              |
| Processors                                                                | mands for the 32-bit processors.                                         |

The listed documents can be found through online Help or in the Docs folder of your VisualDSP++ installation. Most documents are available in printed form.

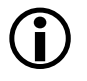

If you plan to use the EZ-KIT Lite board in conjunction with a JTAG emulator, refer to the documentation that accompanies the emulator.

## **Online Documentation**

Your software installation kit includes online Help as part of the Windows<sup>®</sup> interface. These help files provide information about VisualDSP++ and the ADSP-21160 EZ-KIT Lite evaluation system.

To view VisualDSP++ Help, click on the Help menu item or go to the Windows task bar and select Start ->Programs ->Analog Devices->VisualDSP++ for 32-bit Processors ->VisualDSP++ Documentation.

To view ADSP-21160 EZ-KIT Lite Help, which now is a part of the VisualDSP++ Help system, go the **Contents** tab of the Help window and select **Manuals** -> ADSP-21160 EZ-KIT Lite.

For more documentation, please go to http://www.analog.com/technology/dsp/library.html.

# **Printed Manuals**

For general questions regarding literature ordering, call the Literature Center at 1-800-ANALOGD (1-800-262-5643) and follow the prompts.

#### VisualDSP++ Documentation Set

Printed copies of VisualDSP++ manuals may be purchased through Analog Devices Customer Service at 1-781-329-4700; ask for a Customer Service representative. The manuals can be purchased only as a kit. For additional information, call 1-603-883-2430.

If you do not have an account with Analog Devices, you will be referred to Analog Devices distributors. To get information on our distributors, log onto www.analog.com/salesdir/continent.asp.

#### **Hardware Manuals**

Printed copies of hardware reference and instruction set reference manuals can be ordered through the Literature Center or downloaded from the Analog Devices website. The phone number is **1-800-ANALOGD** (**1-800-262-5643**). The manuals can be ordered by a title or by product number located on the back cover of each manual.

#### **Data Sheets**

All data sheets can be downloaded from the Analog Devices website. As a general rule, printed copies of data sheets with a letter suffix (L, M, N, S) can be obtained from the Literature Center at 1-800-ANALOGD (1-800-262-5643) or downloaded from the website. Data sheets without the suffix can be downloaded from the website only—no hard copies are available. You can ask for the data sheet by part name or by product number.

If you want to have a data sheet faxed to you, the phone number for that service is **1-800-446-6212**. Follow the prompts and a list of data sheet code numbers will be faxed to you. Call the Literature Center first to find out if requested data sheets are available.

## **Contacting DSP Publications**

Please send your comments and recommendations on how to improve our manuals and online Help. You can contact us at dsp.techpubs@analog.com.

# **Notation Conventions**

The following table identifies and describes text conventions used in this manual.

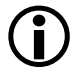

Additional conventions, which apply only to specific chapters, may appear throughout this document.

| Example                            | Description                                                                                                    |
|------------------------------------|----------------------------------------------------------------------------------------------------|
| Close command<br>(File menu) or OK | Text in <b>bold</b> style indicates the location of an item within the<br>VisualDSP++ environment's and boards' menu system and user interface<br>items.                                                             |
| {this   that}                      | Alternative required items in syntax descriptions appear within curly brackets separated by vertical bars; read the example as this or that.                                                                         |
| [this   that]                      | Optional items in syntax descriptions appear within brackets and sepa-<br>rated by vertical bars; read the example as an optional this or that.                                                                      |
| [this,]                            | Optional item lists in syntax descriptions appear within brackets delim-<br>ited by commas and terminated with an ellipsis; read the example as an<br>optional comma-separated list of this.                         |
| PF9-0                              | Registers, connectors, pins, commands, directives, keywords, code examples, and feature names are in text with letter gothic font.                                                                                   |
| filename                           | Non-keyword placeholders appear in text with italic style format.                                                                                                    |
| (i)                                | A note providing information of special interest or identifying a related topic. In the online version of this book, the word <b>Note</b> appears instead of this symbol.                                            |
| $\bigcirc$                         | A caution providing information about critical design or programming<br>issues that influence operation of a product. In the online version of this<br>book, the word <b>Caution</b> appears instead of this symbol. |

#### **Notation Conventions**

# 1 GETTING STARTED

This chapter provides information you need to begin using ADSP-21160 EZ-KIT Lite evaluation system. For correct operation, install the software and hardware in the order presented in "Installation Tasks" on page 1-3.

The chapter includes the following sections.

- "Contents of EZ-KIT Lite Package" on page 1-1 Provides a list of the components shipped with this EZ-KIT Lite evaluation system.
- "PC Configuration" on page 1-3 Describes the minimum requirements for the PC to work with the EZ-KIT Lite.
- "Installation Tasks" on page 1-3 Describes the step-by-step procedures for setting up the hardware and software.

# **Contents of EZ-KIT Lite Package**

Your ADSP-21160 EZ-KIT Lite evaluation system package contains the following items.

- ADSP-21160M or ADSP-21160N EZ-KIT Lite board
- EZ-KIT Lite Installation Procedure
- VisualDSP++ 3.5 Installation Quick Reference Card

#### **Contents of EZ-KIT Lite Package**

- CD containing:
  - VisualDSP++ 3.5 for 32-bit processors with a limited license
  - → ADSP-21160 EZ-KIT Lite debug software
  - USB driver files
  - Example programs
  - ADSP-21160 EZ-KIT Lite Evaluation System Manual (this document)
- Universal 7.5V DC power supply
- USB 2.0 type cable
- Registration card (please fill out and return)

If any item is missing, contact the vendor where you purchased your EZ-KIT Lite or contact Analog Devices, Inc.

The EZ-KIT Lite evaluation system contains ESD (electrostatic discharge) sensitive devices. Electrostatic charges readily accumulate on the human body and equipment and can discharge without detection. Permanent damage may occur on devices subjected to high-energy discharges. Proper ESD precautions are recommended to avoid performance degradation or loss of functionality. Store unused EZ-KIT Lite boards in the protective shipping package.

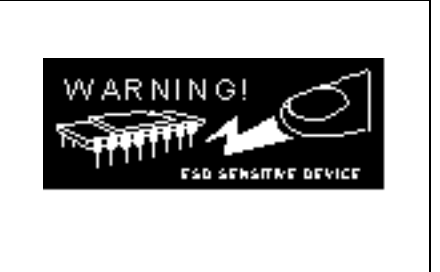

# PC Configuration

For correct operation of the VisualDSP++ software and the EZ-KIT Lite, your computer must have the minimum configuration:

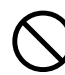

EZ-KIT Lite does not run under Windows 95 or Windows NT.

# Installation Tasks

The following task list is provided for the safe and effective use of the ADSP-21160 EZ-KIT Lite. Follow the instructions in the presented order to ensure correct operation of your software and hardware.

- 1. VisualDSP++ and EZ-KIT Lite software installation
- 2. VisualDSP++ license installation and registration
- 3. EZ-KIT Lite hardware setup
- 4. EZ-KIT Lite USB driver installation
- 5. USB driver installation verification
- 6. VisualDSP++ startup

## Installing VisualDSP++ and EZ-KIT Lite Software

This EZ-KIT Lite comes with the latest version of VisualDSP++ 3.5 for 32-bit processors. VisualDSP++ installation includes EZ-KIT Lite installations.

To install VisualDSP++ and EZ-KIT Lite software:

- 1. Insert the VisualDSP++ installation CD into the CD-ROM drive.
- 2. If Autoplay is enabled on your PC, you see the Install Shield Wizard Welcome screen. Otherwise, choose Run from the Start menu, and enter D: \ADI\_Setup.exe in the Open field, where D is the name of your local CD-ROM drive.
- 3. Follow the on-screen instructions to continue installing the software.
- 4. At the **Custom Setup** screen, select your EZ-KIT Lite from the list of available systems and choose the installation directory. Click an icon in the **Feature Description** field to see the selected system's description. When you have finished, click **Next**.
- 5. At the **Ready to Install** screen, click **Back** to change your install options, click **Install** to install the software, or click **Cancel** to exit the install.
- 6. When the EZ-KIT Lite installs, the **Wizard Completed** screen appears. Click **Finish**.

## Installing and Registering VisualDSP++ License

VisualDSP++ and EZ-KIT Lites are licensed products. You may run only one copy of the software for each license purchased. Once a new copy of the VisualDSP++ or EZ-KIT Lite software is installed on your PC, you must install, register, and validate your licence. The *VisualDSP++ 3.5 Installation Quick Reference Card* included in your package will guide you through the licence installation and registration process (refer to Tasks 1, 2, and 3).

# Setting Up EZ-KIT Lite Hardware

The EZ-KIT Lite evaluation system contains ESD (electrostatic discharge) sensitive devices. Electrostatic charges readily accumulate on the human body and equipment and can discharge without detection. Permanent damage may occur on devices subjected to high-energy discharges. Proper ESD precautions are recommended to avoid performance degradation or loss of functionality. Store unused EZ-KIT Lite boards in the protective shipping package.

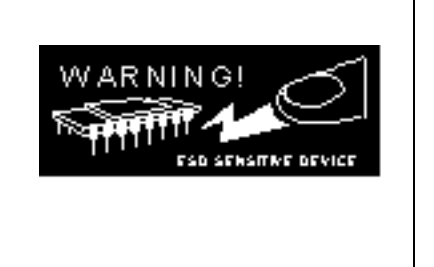

The ADSP-21160 EZ-KIT Lite board is designed to run outside your personal computer as a stand-alone unit. You do not have to open your computer case.

To connect the EZ-KIT Lite board:

- 1. Remove the EZ-KIT Lite board from the package. Be careful when handling the board to avoid the discharge of static electricity, which may damage some components.
- 2. Figure 1-1 shows the default jumper settings, DIP switch connector locations, and LEDs used in installation. Confirm that your board is set up in the default configuration before moving to the next step.
- 3. Plug the provided power supply into P4 on the EZ-KIT Lite board. Visually verify that the green power LED (LED6) is on. Also verify that the two red RESET LEDs (LED1 and LED8) go on for a moment and then go off.

#### Installation Tasks

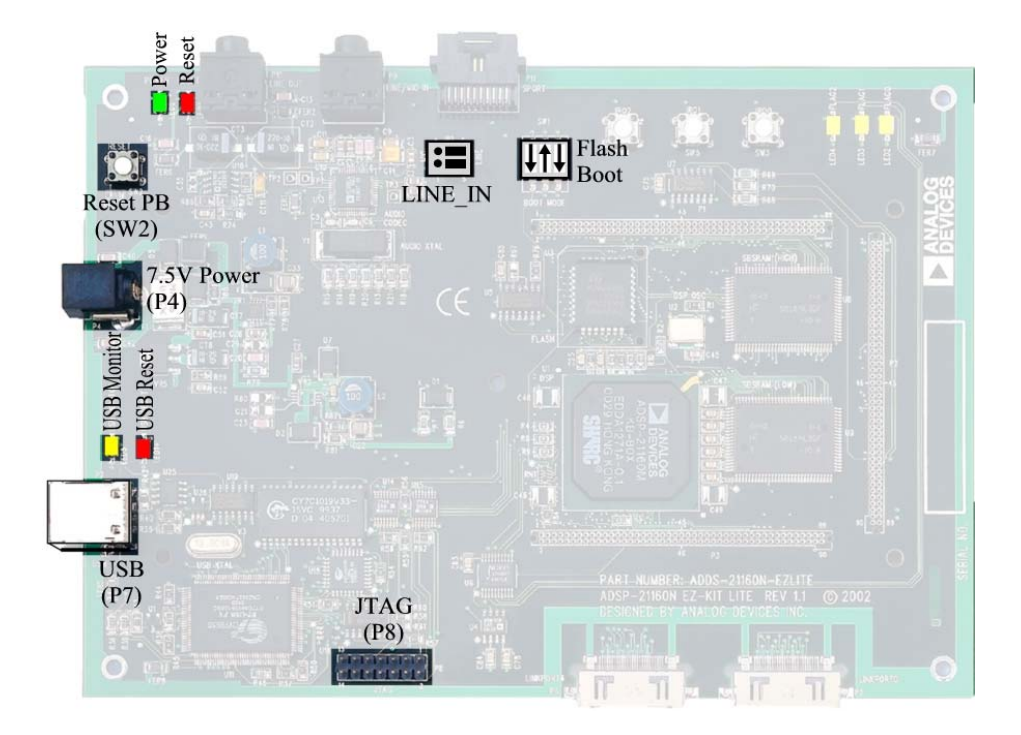

#### Figure 1-1. EZ-KIT Lite Hardware Setup

4. Connect one end of the USB cable to an available full-speed USB port on your PC and the other end to P7 on the ADSP-21160 EZ-KIT Lite board.

### Installing EZ-KIT Lite USB Driver

The EZ-KIT Lite evaluation system installed on the following platforms requires one full-speed USB port.

• "Windows 98 USB Driver" on page 1-7 describes the installation on Windows 98.

- "Windows 2000 USB Driver" on page 1-11 describes the installation on Windows 2000.
- "Windows XP USB Driver" on page 1-12 describes the installation on Windows XP.

The USB driver used by the debug agent is not Microsoft certified because it is intended for a development or laboratory environment, not a commercial environment.

#### Windows 98 USB Driver

Before using the ADSP-21160 EZ-KIT Lite for the first time, the Windows 98 USB driver must first be installed.

To install the USB driver:

 Insert the CD into the CD-ROM drive. The connection of the device to the USB port activates the Windows 98 Add New Hardware Wizard shown in Figure 1-2.

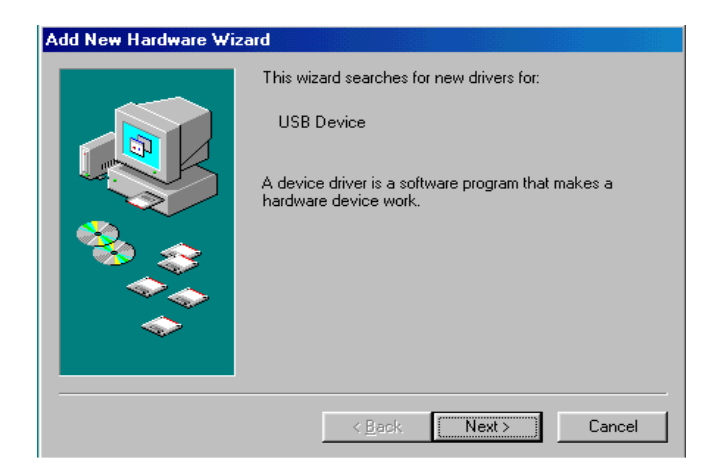

Figure 1-2. Windows 98 – Add New Hardware Wizard

2. Click Next.

3. Select Search for the best driver for your device, as shown in Figure 1-3.

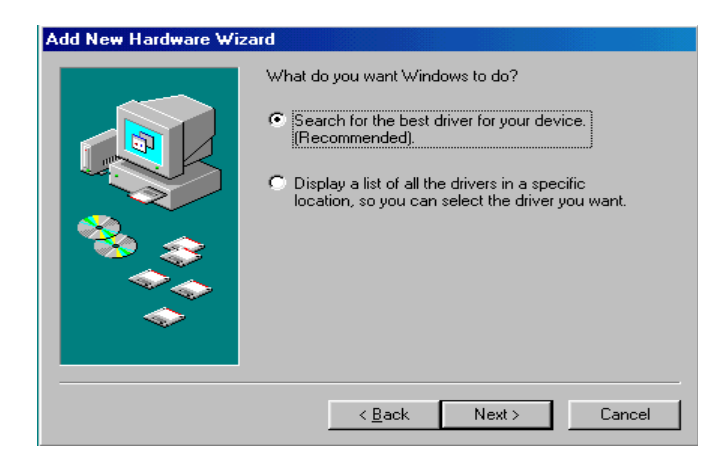

Figure 1-3. Windows 98 - Searching for Driver

- 4. Click Next.
- 5. Select CD-ROM drive, as shown in Figure 1-4.

| Add New Hardware Wizard |                                                                                                    |
|-------------------------|----------------------------------------------------------------------------------------------------|
|                         | Windows will search for new drivers in its driver database<br>on your hard drive, and in any of the following selected<br>locations. Click Next to start the search.<br>Floppy disk drives<br>CD-ROM drive<br>Microsoft Windows Update<br>Specify a location:<br>D:WMIN98 |
|                         | < Back Next > Cancel                                                                                                    |

Figure 1-4. Windows 98 - Searching for CD-ROM

#### 6. Click Next.

Windows 98 locates the WmUSBEz.inf file on the installation CD, as shown in Figure 1-5.

| Add New Hardware Wizard     |                                                                                                    |  |  |
|-----------------------------|----------------------------------------------------------------------------------------------------|--|--|
|                             | Windows driver file search for the device:                                                                                                 |  |  |
|                             | ADSP-21160 EZ-KIT Lite                                                                                                    |  |  |
|                             | Windows is now ready to install the best driver for this<br>device. Click Back to select a different driver, or click Next<br>to continue. |  |  |
| 🛛 🇞 🌧 🗌                     | Location of driver:                                                                                                    |  |  |
|                             |                                                                                                    |  |  |
|                             |                                                                                                    |  |  |
|                             |                                                                                                    |  |  |
| < <u>B</u> ack Next> Cancel |                                                                                                    |  |  |

Figure 1-5. Windows 98 - Locating Driver

7. Click Next.

The Coping Files dialog box appears (Figure 1-6).

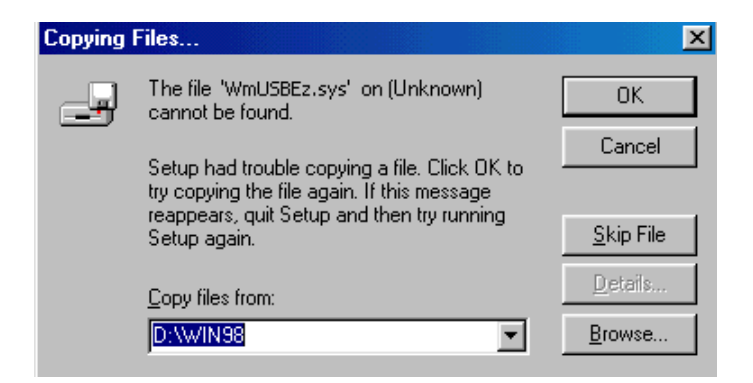

Figure 1-6. Windows 98 - Searching for .SYS File

8. Click Browse.

The Open dialog box, shown in Figure 1-7, appears on the screen.

| Open                                             |                       |          | ? X                              |
|--------------------------------------------------|-----------------------|----------|----------------------------------|
| File <u>n</u> ame:<br>WmUSBEz.sys<br>WmUSBEz.sys | Eolders:<br>d:\<br>() | - ×      | OK<br>Cancel<br>N <u>e</u> twork |
|                                                  | Dri <u>v</u> es:      | <b>_</b> |                                  |

Figure 1-7. Windows 98 - Opening .SYS File

- 9. In Drives, select your CD-ROM drive.
- 10. Click OK.

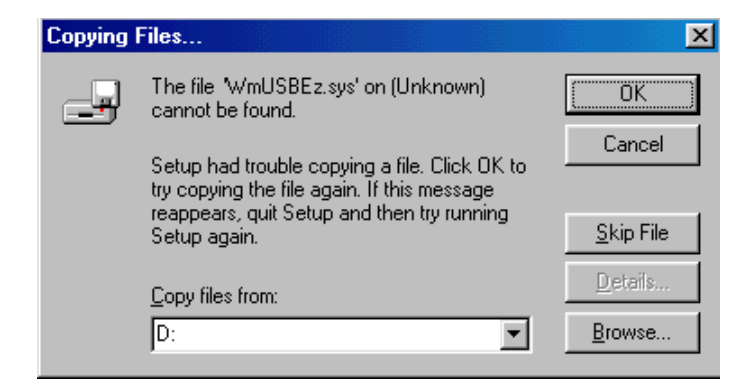

Figure 1-8. Windows 98 - Copying .SYS File

The Copying Files dialog box (Figure 1-8) appears.

#### 11. Click OK.

The driver installation is now complete, as shown in Figure 1-9.

| Add New Hardware Wizard |                                                                                      |  |  |  |
|-------------------------|--------------------------------------------------------------------------------------|--|--|--|
|                         | ADSP-21160 EZ-KIT Lite                                                               |  |  |  |
|                         | Windows has finished installing the software that your new hardware device requires. |  |  |  |
|                         |                                                                                      |  |  |  |
|                         | < Back Finish Cancel                                                                 |  |  |  |

Figure 1-9. Windows 98 - Completing Software Installation

- 12. Click Finish to exit the wizard.
- 13. Verify the installation by following the instructions in "Verifying Driver Installation" on page 1-14.

#### Windows 2000 USB Driver

VisualDSP++ 3.5 installation software pre-installs the necessary drivers for the selected EZ-KIT Lite. The install also upgrades an older driver if such is detected in the system.

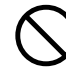

Prior to running the VisualDSP++ 3.5 installer, ensure there are no other Hardware Wizard windows running in the background. If there are any wizard windows running, close them before starting the installer.

To install the USB driver:

- If VisualDSP++ 3.5 is already installed on your system, go to step 2. Otherwise, run VisualDSP++ 3.5 installation. Refer to the *VisualDSP++ 3.5 Installation Quick Reference Card* for a detailed installation description. When installing VisualDSP++ 3.5 on Windows 2000, make sure the appropriate EZ-KIT Lite component is selected for the installation.
- 2. Connect the EZ-KIT Lite device to your PC's USB port. Windows 2000 automatically detects an EZ-KIT device and automatically installs the appropriate driver for the selected device (see step 1).
- 3. Verify the installation by following the instructions in "Verifying Driver Installation" on page 1-14.

### Windows XP USB Driver

VisualDSP++ 3.5 installation software pre-installs the necessary drivers for the selected EZ-KIT Lite. The install also upgrades an older driver if such is detected in the system.

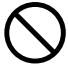

Prior to running the VisualDSP++ 3.5 installer, ensure there are no other Hardware Wizard windows running in the background. If there are any wizard windows running, close them before starting the installer.

To install the USB driver:

1. If VisualDSP++ 3.5 is already installed on your system, go to step 2. Otherwise, run VisualDSP++ 3.5 installation. Refer to the VisualDSP++ 3.5 Installation Quick Reference Card for a detailed installation description. When installing VisualDSP++ 3.5 on Windows XP, make sure the appropriate EZ-KIT Lite component is selected for the installation.

2. Connect the EZ-KIT Lite device to your PC's USB port. By connecting the device to the USB port you activate the Windows XP Found New Hardware Wizard, shown in Figure 1-10.

| Found New Hardware Wizard |                                                                                                    |  |
|---------------------------|----------------------------------------------------------------------------------------------------|--|
|                           | Welcome to the Found New<br>Hardware Wizard                                                                                       |  |
|                           | This wizard helps you install software for:                                                                                       |  |
|                           | ADSP-21160 EZ-KIT Lite                                                                                                    |  |
| - And                     | If your hardware came with an installation CD or floppy disk, insert it now.                                                      |  |
|                           | What do you want the wizard to do?                                                                                                |  |
|                           | <ul> <li>Install the software automatically (Recommended)</li> <li>Install from a list or specific location (Advanced)</li> </ul> |  |
|                           | Click Next to continue.                                                                                                    |  |
|                           | < Back Next > Cancel                                                                                                    |  |

Figure 1-10. Windows XP – Found New Hardware Wizard

3. Select Install the software automatically (Recommended) and click Next.

#### **Installation Tasks**

When Windows XP completes the driver installation for the selected device (see step 1), a window shown in Figure 1-11 appears on the screen.

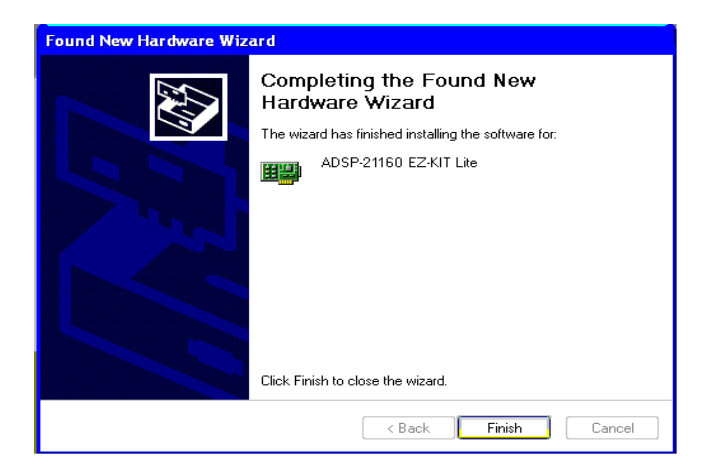

Figure 1-11. Windows XP - Completing Driver Installation

4. Verify the installation by following the instructions in "Verifying Driver Installation".

## Verifying Driver Installation

Before launching the EZ-KIT Lite evaluation system, verify that the USB driver software is installed properly:

- 1. Ensure that the USB cable connects to the evaluation board and the PC.
- 2. Verify that the yellow USB monitor LED (LED5) is lit. This signifies the board is communicating properly with the host PC and is ready to run VisualDSP++.

 Verify that the USB driver software is installed properly. Open Windows Device Manager and verify that ADSP-21160 EZ-KIT Lite shows under ADI Development Tools with no exclamation point, as in Figure 1-12.

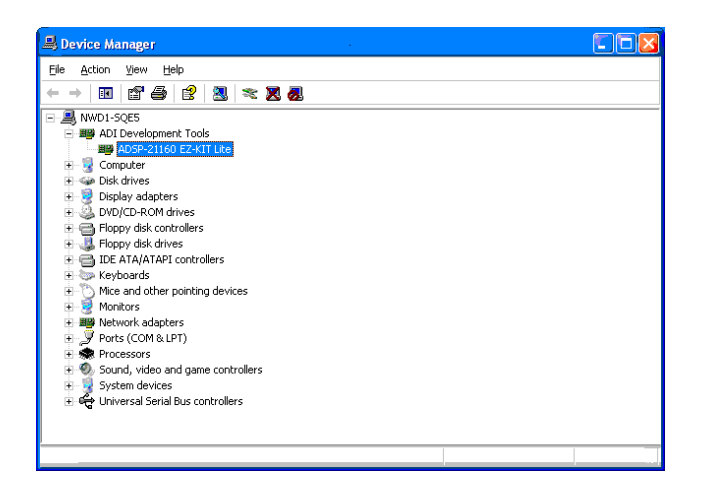

Figure 1-12. Device Manager Window

If using an EZ-KIT Lite on Windows 98, disconnect the USB cable from the board before booting the PC. When Windows 98 is booted and you are logged on, re-connect the USB cable to the board. The operation should continue normally from this point.

## Starting VisualDSP++

To set up a session in VisualDSP++:

- 1. Verify that the yellow USB monitor LED (LED5, located near the USB connector) is lit. This signifies that the board is communicating properly with the host PC and is ready to run VisualDSP++.
- 2. Press and hold down the Control (CTRL) key.

#### **Installation Tasks**

3. Select the Start button on the Windows taskbar, then choose Programs->Analog Devices->VisualDSP++ for 32-bit Processors-> VisualDSP++ Environment.

If you are running VisualDSP++ for the first time, go to step 4. If you already have existing sessions, the **Session List** dialog box appears on the screen.

- 4. Click New Session.
- 5. The New Session dialog box, shown in Figure 1-13, appears on the screen.

| New Session                                                                                                    | ? 🛛                              |
|----------------------------------------------------------------------------------------------------|----------------------------------|
| Debug target:<br>EZ-KIT Lite(ADSP-21160) ▼<br>Platform:<br>ADSP-21160 EZ-KIT Lite ▼<br>Session <u>n</u> ame:<br>ADSP-21160 ADSP-21160 EZ-KIT Lite | P <u>rocessor:</u><br>ADSP-21160 |
| ОК                                                                                                    | Cancel                           |

Figure 1-13. New Session Dialog Box

- 6. In Debug Target, choose EZ-KIT Lite (ADSP-21160).
- 7. In Processor, choose the appropriate processor, ADSP-21160.
- 8. Type a new target name in **Session Name** or accept the default name.
- 9. Click OK to return to the Session List. Highlight the new session and click Activate.

# 2 USING EZ-KIT LITE

This chapter provides specific information to assist you with developing programs for the ADSP-21160 EZ-KIT Lite evaluation system. This information appears in the following sections.

- "EZ-KIT Lite License Restrictions" on page 2-2 Describes the restrictions of the VisualDSP++ license shipped with the EZ-KIT Lite.
- "Memory Map" on page 2-2 Defines the ADSP-21160 EZ-KIT Lite's memory map.
- "Using FLAG Pins" on page 2-4 Describes the board's FLAG pins.
- "Using Interrupt Pins" on page 2-4 Describes the board's interrupt pins.
- "Example Programs" on page 2-5 Provides information about example programs included in the ADSP-21160 EZ-KIT Lite.
- "Using Flash Programmer Utility" on page 2-5 Provides information on the Flash Programmer utility included with the EZ-KIT Lite software.
- "Using EZ-KIT Lite VisualDSP++ Interface" on page 2-6 Describes the trace, performance monitoring, boot loading, context switching, and target options facilities of the EZ-KIT Lite system.

For detailed information on how to program the ADSP-21160 SHARC processor, refer to the documents referenced in "Related Documents".

# **EZ-KIT Lite License Restrictions**

The license shipped with the EZ-KIT Lite imposes the following restrictions.

- The size of a user program's code is limited to 21K words of the ADSP-21160 processor program memory space.
- No connections to simulator or emulator sessions are allowed.
- The EZ-KIT Lite hardware must be connected and powered up in order to use VisualDSP++ with a kit license.

# **Memory Map**

The ADSP-21160 processors includes internal SRAM for instruction storage or data storage. The configuration of internal SRAM is detailed in the *ADSP-21160 SHARC Processor Hardware Reference*.

The External Port (EP) of the ADSP-21160 processor connects to the Flash memory and SBSRAM. ADSP-21160 EZ-KIT Lite board contains 512 Kb x 8-bits of external Flash memory. The Flash memory connects to the processors's ~MS0 and ~BMS memory select pins.

SBSRAM is 512 Kb (64K x 32-bit x 2-chips). The SBSRAM memory connects to the ~MS1 memory select pin. This memory is flow-through SBSRAM, capable of burst reads and writes. For information on how to set up burst moves, refer to the *ADSP-21160 SHARC Processor Hardware Reference*.

The memory map in Figure 2-1 is dependant on the value of the MSIZE bits in the SYSCON register. The memory maps shows MSIZE set to 1100b.
|                    | Start Address       | End Address | Content                                  |  |
|--------------------|---------------------|-------------|------------------------------------------|--|
| Internal           | 0×0000 0000         | 0x0000 FFFF | IOP Registers                            |  |
|                    | 0×0002 0000         | 0x0003 FFFF | Long Word Addressing                     |  |
| Memory             | 0×0004 0000         | 0x0007 FFFF | Normal Word Addressing                   |  |
|                    | 0x0008 0000         | 0x000F FFFF | Short Word Addressing                    |  |
|                    | 0×0010 0000         | 0x001F FFFF | ID = 001 Internal Memory                 |  |
| Multipro-          | 0×0020 0000         | 0x002F FFFF | ID = 010 Internal Memory                 |  |
|                    | 0x0030 0000         | 0x003F FFFF | ID = 011 Internal Memory                 |  |
| cessor space       | 0x0040 0000         | 0x004F FFFF | ID = 100 Internal Memory                 |  |
|                    | 0x0050 0000         | 0x005F FFFF | ID = 101 Internal Memory                 |  |
|                    | 0x0060 0000         | 0x006F FFFF | ID = 110 Internal Memory                 |  |
|                    | 0×0070 0000         | 0x007F FFFF | ID = 111 Internal Memory                 |  |
| External<br>Memory | 0x0080 0000         | 0x0087 FFFF | MSO and BMS (Flash memory <sup>1</sup> ) |  |
|                    | 0x0280 0000         | 0x0281 FFFF | MS1 (SBRAM)                              |  |
|                    | All other locations |             | Not Used                                 |  |

Table 2-1. EZ-KIT Lite Evaluation Board Memory Map

1 When viewing external memory with VisualDSP++, ensure that MSIZE is set to 0×C.

# **Using FLAG Pins**

The ADSP-21160 processor holds four general-purpose FLAG IO pins. The FLAG pins can be used as inputs or output depending on how they are configured in the MODE2 system register. The state of a FLAG can be written to and read from the FLAGFLAGS system register. When the FLAG pins are input, their current state can be found by reading the FLAGS system register. FLAG pins set as outputs are driven to the value written to the FLAGS system register.

The location of the signals can be found in Appendix B, "Schematics". The FLAG pins are summarized in Table 2-2. For more information on FLAGs, refer to the *ADSP-21160 SHARC Processor Hardware Reference* 

| FLAG <sup>1</sup> Pin | Connects To   | Description                                                                                                    |
|-----------------------|---------------|----------------------------------------------------------------------------------------------------|
| FLAGO                 | LED3          | FLAG2-0 connect to the LEDs. These can be                                                                         |
| FLAG1                 | LED2          | used, for example, to light a LED when a rou-<br>tine completes.                                                  |
| FLAG2                 | LED1          |                                                                                                    |
| FLAG3                 | AD1881A Reset | FLAG3 connects directly to the reset pin of the AD1881A audio codec. To reset the AD1881A, drive this signal low. |

| Table 2-2. | FLAG | Pin | Summary |
|------------|------|-----|---------|
|------------|------|-----|---------|

1 FLAG0-3 are available on connector P2.

# **Using Interrupt Pins**

The ADSP-21160 holds three interrupt request (~IRQ) pins that let you interact with the running program. The ~IRQ pins can be used only as inputs. To use these pins, you must enable the specific IRQ interrupt, as well as enable global interrupts. You also need to write a special interrupt service routine to handle the interrupts when they occur.

The location of the signals can be found in Appendix B, "Schematics". Interrupt pins are summarized in Table 2-3. For more information on configuring the ~IRQ pins, see the *ADSP-21160 SHARC Processor Hardware Reference*.

| Interrupt <sup>1</sup> | Connects To | Description                                                                                                    |
|------------------------|-------------|----------------------------------------------------------------------------------------------------|
| IRQO                   | SW3         | IRQ0-2 connect to the push buttons and supply                                                                            |
| IRQ1                   | SW4         | feedback for program execution. For instance, yo<br>can write your code to trigger a FLAG when a<br>routine is complete. |
| IRQ2                   | SW5         |                                                                                                    |

| Table 2-3. | Interrupt | Pin | Summary |
|------------|-----------|-----|---------|
|------------|-----------|-----|---------|

1 IRQ0-2 are available on connector P2.

## **Example Programs**

Example programs are provided with the ADSP-21160 EZ-KIT Lite to demonstrate various capabilities of the evaluation board. These programs are installed with the EZ-KIT Lite software and can be found in \...\VisualDSP 3.5 32-Bit\211xx\EZ-KITs\ADSP-21160\Examples. Please refer to the readme file provided with each example for more information.

# **Using Flash Programmer Utility**

The ADSP-21160 EZ-KIT Lite evaluation system includes a Flash Programmer utility. The utility allows you to program the Flash memory on the EZ-KIT Lite. The Flash Programmer is installed with VisualDSP++. Once the utility is installed, it is accessible from the **Tools** pull-down menu.

For more information on the Flash Programmer utility, select Start and choose Programs->Analog Devices->VisualDSP++ 3.5 for 32-bit Processors->VisualDSP++ Documentation.

# Using EZ-KIT Lite VisualDSP++ Interface

This section provides information about the following parts of the VisualDSP++ graphical user interface:

- "Boot Load" on page 2-6
- "Target Options" on page 2-6
- "Core Hang Conditions" on page 2-8
- "Hardware Breakpoints" on page 2-9
- "Restricted Software Breakpoints" on page 2-16

#### **Boot Load**

Choosing **Boot Load** from the **Settings** menu runs the processor and performs a hard reset on the board. This command saves you from having to shut down VisualDSP++, reset the EZ-KIT Lite board, and bring up VisualDSP++ again when you want to perform a hard reset.

Use this feature when loading debug boot code from an external part or when you want to put the device into a known state.

#### **Target Options**

Choosing Target Options from the Settings menu opens the Target Options dialog box (Figure 2-1). Use target options to control certain aspects of the processor on the ADSP-21160 EZ-KIT Lite evaluation system.

| Target Options: 21160 EZ-KIT                                                                                         |                                                                                                    |
|----------------------------------------------------------------------------------------------------|----------------------------------------------------------------------------------------------------|
| While target is halted:<br>Stop I/O DMA (EP, LINK, SPORT)<br>Stop External Port (EP1 Bus Access<br>On Emulator Exit: | Other Options:<br>Reset before loading executable<br>Verify all writes to target memory<br>Reset cycle counters on run |
| Run from current PC                                                                                                  | Cancel                                                                                                    |

Figure 2-1. Target Options Dialog Box

#### While Target is Halted and On Emulator Exit Options

This target option controls the processor's behavior when VisualDSP++ relinquishes DSP control (for example, when exiting VisualDSP++). The options are detailed in Table 2-4 and Table 2-5.

| Option       | Description                                                                                                    |
|--------------|----------------------------------------------------------------------------------------------------|
| Stop I/O DMA | Stops I/O DMAs in emulator space. This option disables DMA requests when<br>the emulator has control of the DSP. Data in the EP, LINK, or SPORT DMA<br>buffers are held there unless the internal DMA request was already granted.<br>This option holds off incoming data and ceases outgoing data. Because<br>SPORT-receive data cannot be held off, it is lost, and the overrun bit is set. The<br>direct write buffer (internal memory write) and the EP pad buffer are allowed<br>to flush any remaining data to internal memory. |

#### Other Options

Table 2-6 describes other available target options.

| Option              | Description                                                                                                    |
|---------------------|----------------------------------------------------------------------------------------------------|
| On Emulator<br>Exit | Determines the state the DSP is left in when the emulator relinquishes control<br>of the DSP:<br><b>Reset DSP and Run</b> causes the DSP to reset and begin execution from its reset<br>vector location.<br><b>Run from current PC</b> causes the DSP to begin running from its current loca-<br>tion. |

#### Table 2-6. Other Target Options

| Option                                | Description                                                                                                    |
|---------------------------------------|----------------------------------------------------------------------------------------------------|
| Reset before loading exe-<br>cutable  | Resets registers before loading a DSP executable. Clear this option<br>when DSP registers must not change to their reset values when a file<br>load occurs.                                                                                                    |
| Verify all writes to target<br>memory | Validates all memory writes to the DSP. After each write, a read is<br>performed and the values are checked for a matching condition.<br>Enable this option during initial program development to locate<br>and fix initial build problems (such as attempting to load data into<br>non-existent memory).<br>Clear this option to increase performance while loading executable<br>files since VisualDSP++ does not perform the extra reads that are<br>required to verify each write. |
| Reset cycle counters on<br>run        | Resets the cycle count registers to zero before a <b>Run</b> command is issued. Select this option to count the number of cycles executed between breakpoints in a program.                                                                                                    |
| Manual Extern Mem con-<br>figuration  | Disables the automatic configuration of the SDRAM registers (done through the debugger).                                                                                                    |

### **Core Hang Conditions**

Certain peripheral devices, such as host ports, DMA, and link ports, can hold off the execution of processor instructions. This is known as a hung condition and commonly occurs when reading from an empty port or writing to a full port. If an attempt to halt the processor is made during one of these conditions, the EZ-KIT Lite may encounter a core hang. Normally, a core hang can be cleared by the board using a special clear/abort bit. However, there are cases in which it is desirable or possible not to clear the core hang. Sometimes it is desirable to wait for the core hang to clear itself, such as when waiting for a host processor to read or write data. In other cases, it is not possible to clear the core hang, and a DSP reset must occur to continue the debugging session.

Table 2-7 describes the EZ-KIT Lite's core hang operations.

| Option      | Description                                                                                                    |
|-------------|----------------------------------------------------------------------------------------------------|
| Abort       | Abort the hung operation. This causes the offending instruction to be aborted in the pipeline.                                                        |
| Retry       | Allows you to remedy the hung operation. For example, if a host processor is holding off the DSP, you can cause the host to clear the hung condition. |
| Ignore      | Performs a software reset on the target board.                                                                                                    |
| Clear       | Aborts the hung operation. This causes the offending instruction to be aborted in the pipeline.                                                       |
| Acknowledge | Allows you to remedy the hung operation. For example, if a host processor is holding off the DSP, you can cause the host to clear the hung condition. |
| Reset       | Performs a software reset on the target board.                                                                                                    |

Table 2-7. Core Hang Operations

### Hardware Breakpoints

Hardware breakpoints work similarly to watchpoints. Set hardware breakpoints on:

- Data transfers within a user-defined memory range
- Instructions
- Register reads and writes

#### Using EZ-KIT Lite VisualDSP++ Interface

To enable hardware breakpoints for ADSP-21160 DSPs:

- 1. From the Settings menu, choose Hardware Breakpoints.
- 2. The Hardware Breakpoints dialog box appears. The dialog box has three tabbed pages: Data, Instruction, and Other (Figure 2-2).

| ŀ | l ardwar | e Breakpoints: dev0 |  |
|---|----------|---------------------|--|
|   | Data     | Instruction Other   |  |

Figure 2-2. Hardware Breakpoints Dialog Box

Refer to the following sections for information about hardware breakpoints.

- "Common Hardware Breakpoint Attributes" on page 2-10
- "Global Hardware Breakpoint Options" on page 2-10
- "Data Hardware Breakpoints" on page 2-12
- "Instruction Hardware Breakpoints" on page 2-13
- "Other Breakpoints" on page 2-14
- "Tips and Tricks Using Hardware Breakpoints" on page 2-15

#### **Common Hardware Breakpoint Attributes**

Each of the three tabs in the **Hardware Breakpoints** dialog box has common attributes. The common attributes are described in Table 2-8.

#### **Global Hardware Breakpoint Options**

For ADSP-21160 DSPs, the options listed in Table 2-9 apply to all hard-ware breakpoints, regardless of their type.

| Attribute                    | Description                                                                                                    |  |
|------------------------------|----------------------------------------------------------------------------------------------------|--|
| Enable                       | Enables each individual breakpoint.                                                                                                    |  |
| Start Address<br>End Address | Specify inclusive start and end addresses. Each pair of addresses sets up an address range for the particular breakpoint.                                                                                                    |  |
| Exclusive                    | Enables breaks outside of the specified (inclusive) address range.                                                                                                    |  |
| Mode                         | Data page and Other page only. This option specifies the modes that trig-<br>ger hardware breakpoints. The available choices are:<br>Disabled—disables the breakpoint<br>On Write—triggers the breakpoint on any write operation to the specified<br>address range<br>On Read—triggers the breakpoint on any read operation from the speci-<br>fied address range<br>Any Access—triggers the breakpoint on any read or write access to the<br>specified address range. |  |

Table 2-8. Common Hardware Breakpoint Attributes

#### Table 2-9. Global Hardware Breakpoint Options

| Option                                                                                                    | Description                                                                                                    |
|----------------------------------------------------------------------------------------------------|----------------------------------------------------------------------------------------------------|
| Skip N Breakpoint<br>EventsSpecifies the number of breakpoint events to be ignored before stop<br>the processor. Each time a hardware breakpoint condition occurs, to<br>count decrements. When the count reaches zero (0), the DSP proce<br>hardware break. Use this option to count the number of times a br<br>operation occurs. Breakpoints within the group are ORed together<br>ate this condition. |                                                                                                    |
| Restore Skip Count<br>on Break                                                                                                    | Enables skip-count decrement as specified in Skip N Breakpoint Events.                                                                    |
| Restore Skip Count<br>on Break                                                                                                    | Causes the emulator to restore the Skip Count to the value at program<br>RESTART. Otherwise, the Skip Count remains at its current value. |
| AND All Break-<br>points                                                                                                    | ANDs the interrupts to form the composite interrupt. Normally, the group interrupts are ORed to create a composite interrupt.             |

#### Using EZ-KIT Lite VisualDSP++ Interface

#### Data Hardware Breakpoints

For ADSP-21160 DSPs, use data breakpoints to break on accesses to internal memory, IOP registers, the external port (EP), and multiprocessor memory space (MMS).

The following actions trigger a data breakpoint:

- DAG1 access
- DM() modifier access

The two data breakpoints are ORed to generate a single data breakpoint condition.

The Data page of the Hardware Breakpoints dialog box, which permits the specification of two data breakpoints, is shown in Figure 2-3.

| Hardwar    | Hardware Breakpoints: dev0 ? 🗙 |               |             |           |          |          |
|------------|--------------------------------|---------------|-------------|-----------|----------|----------|
| Data       | Instruction                    | Other         |             |           |          |          |
| Data       | Breakpoints-                   |               |             |           |          |          |
| Ena        | able                           | Start Address | End Address | Exclusive | Mode     |          |
|            | Breakpoint <u>1</u> :          | FFFFFFF       | 00000000    | Г         | Disabled | <b>T</b> |
|            | Breakpoint <u>2</u> :          | FFFFFFF       | 00000000    | Г         | Disabled | 7        |
|            |                                |               |             |           |          |          |
|            |                                |               |             |           |          |          |
| – Global I | Breakpoint Op                  | tions         |             |           |          |          |
| CL         |                                |               |             |           |          |          |
| эк         | Restore Skip Count on Break    |               |             |           |          |          |
|            |                                | 🗖 AND         | All Breakpo | oints     |          |          |
|            |                                |               |             |           |          |          |
|            |                                |               |             | 01        |          | Cancel   |

Figure 2-3. Data Page of Hardware Breakpoints Dialog Box

#### Instruction Hardware Breakpoints

For ADSP-21160 DSPs, an instruction breakpoint occurs when an instruction is executed within one of the specified address ranges. The four individual instruction breakpoints are ORed to generate a single instruction breakpoint condition.

Shown below is the **Instruction** page of the **Hardware Breakpoints** dialog box, which permits the specification of four individual instruction breakpoints.

| Hardware Breakpoints: dev0 ? 🗙 |               |                |                |      |  |  |
|--------------------------------|---------------|----------------|----------------|------|--|--|
| Data Instruction Oth           | er ]          |                |                |      |  |  |
| - Instruction Breakpoints      |               |                |                |      |  |  |
| Enable                         | Start Address | End Address    | Exclusive      |      |  |  |
| Breakpoint <u>1</u> :          | FFFFF         | 000000         | Г              |      |  |  |
| 🔲 Breakpoint <u>2</u> :        | FFFFFF        | 000000         | Г              |      |  |  |
| 🔲 Breakpoint <u>3</u> :        | FFFFF         | 000000         | Г              |      |  |  |
| 🔲 Breakpoint <u>4</u> :        | FFFFF         | 000000         | Г              |      |  |  |
|                                |               |                |                |      |  |  |
| Global Breakpoint Options      |               |                |                |      |  |  |
| Skip N Breakpoint Ev           | vento:        |                |                |      |  |  |
|                                | rents.        | 🗖 Restore Skip | Count on Break |      |  |  |
|                                |               | 🗖 AND All Brea | akpoints       |      |  |  |
|                                |               |                |                |      |  |  |
|                                |               |                | OK Car         | ncel |  |  |

Figure 2-4. Instruction Page of Hardware Breakpoints Dialog Box

#### Using EZ-KIT Lite VisualDSP++ Interface

#### **Other Breakpoints**

For SHARC DSPs, the **Other** page of the **Data Breakpoints** dialog box permits the specification of hardware breakpoints triggered by access to PM data, I/O, or the external port.

| Hardware Breakpoints: dev0 🔹 👔 🗙 |                           |             |           |               |       |  |
|----------------------------------|---------------------------|-------------|-----------|---------------|-------|--|
| Data Instruction                 | Other                     |             |           |               |       |  |
| - Other Hardware Br              | eakpoints                 |             |           |               |       |  |
| Enable                           | Start Address             | End Address | Exclusive | Mode          |       |  |
| □ <u>P</u> M Data                | FFFFF                     | 000000      | Г         | Disabled      |       |  |
| □ 1/ <u>0</u>                    | 01FFFF                    | 000000      | Г         | Disabled      |       |  |
| External Port                    | 03FFFFFF                  | 00000000    | Г         | Disabled      |       |  |
|                                  |                           |             |           |               |       |  |
| Clabal Break aciet On            | tions                     |             |           |               |       |  |
| Ciobal Breakpoint Op             | Global Breakpoint Uptions |             |           |               |       |  |
| Skip N Breakpoir                 | nt Elvents:               |             | Chie Ce   | unt en Desele |       |  |
| 0 A Restore Skip Lount on Break  |                           |             |           |               |       |  |
|                                  |                           | I_ AND      | Аньтеакро | oints         |       |  |
|                                  |                           |             |           |               | ancel |  |
|                                  |                           |             | <u></u>   | `             | anoon |  |

| Figure 2-5. Other Page of Har | dware Breakpoints Dialog Box |
|-------------------------------|------------------------------|
|-------------------------------|------------------------------|

| Table 2-10. Other Hardware Breakp | oint Options |
|-----------------------------------|--------------|
|-----------------------------------|--------------|

| Option        | Description                                                                                                    |
|---------------|----------------------------------------------------------------------------------------------------|
| PM DataEvents | Enables PM data breakpoints. PM data breakpoints are similar to data<br>breakpoints (Data page), except accesses that trigger a PM breakpoint are<br>made by DAG2 or the PM() modifier. Like data breakpoints, PM data<br>breakpoints cause a break on accesses to internal memory, IOP registers,<br>the external port (EP), and multiprocessor memory space (MMS). |
| I/O           | Enables I/O breakpoints. I/O breakpoints are triggered by accesses made<br>on the I/O Address Bus. Use an I/O breakpoint to break on accesses made<br>during DMA transfers, MMS accesses, and Host accesses.                                                                                                    |

| Option                   | Description                                                                                                    |
|--------------------------|----------------------------------------------------------------------------------------------------|
| External Port            | Enables external port breakpoints.External port (EP) breakpoints are trig-<br>gered by accesses made through the External Port. Use an EP breakpoint to<br>break on accesses made to any external device that may be tied to the EP,<br>such as external memory. |
| AND All Break-<br>points | ANDs the interrupts to form the composite interrupt. Normally, the group interrupts are ORed to create a composite interrupt.                                                                                                    |

Table 2-10. Other Hardware Breakpoint Options (Cont'd)

#### Tips and Tricks Using Hardware Breakpoints

Be aware of the following tips and tricks when using hardware breakpoints on ADSP-21160 processors.

#### Latency

For SHARC processors, hardware breakpoints do not assert until two (2) instruction cycles after the actual break condition occurs

#### Restrictions

When using hardware breakpoints, do not place breaks at any address where a JUMP, CALL, or IDLE instruction would be illegal.

Do not place breaks in the last few instructions of a DO LOOP or in the delay slots of a delayed branch. For more information on these illegal locations, refer to your DSP's Hardware Reference.

#### Setting a Breakpoint on a Single Address

To set a breakpoint on a single address, set the **Start Address** equal to the **End Address**.

#### **Restricted Software Breakpoints**

The EZ-KIT Lite development system restricts breakpoint placement when certain conditions are met. That is, under some conditions, breakpoints cannot be placed effectively. Such conditions depend on bus architecture, pipeline depth, and ordering of the EZ-KIT Lite and its target processor.

# 3 EZ-KIT LITE HARDWARE REFERENCE

This chapter describes the hardware design of the ADSP-21160 EZ-KIT Lite board. The following topics are covered.

- "System Architecture" on page 3-2
   Describes the configuration of the ADSP-21160 EZ-KIT Lite
   board and explains how the board components interface with the
   processor.
- "Jumper and DIP Switch" on page 3-5 Shows the location and describes the function of the on-board jumper and DIP switch.
- "LEDs and Push Buttons" on page 3-7 Shows the location and describes the function of the LEDs and push buttons.
- "Connectors" on page 3-9 Shows the location and gives the part number for the on-board connectors. Also, the manufacturer and part number information is given for the mating parts.
- "Specifications" on page 3-14 Provides the board's measurements and power supply specifications.

# System Architecture

This section describes the processor's configuration on the EZ-KIT Lite board.

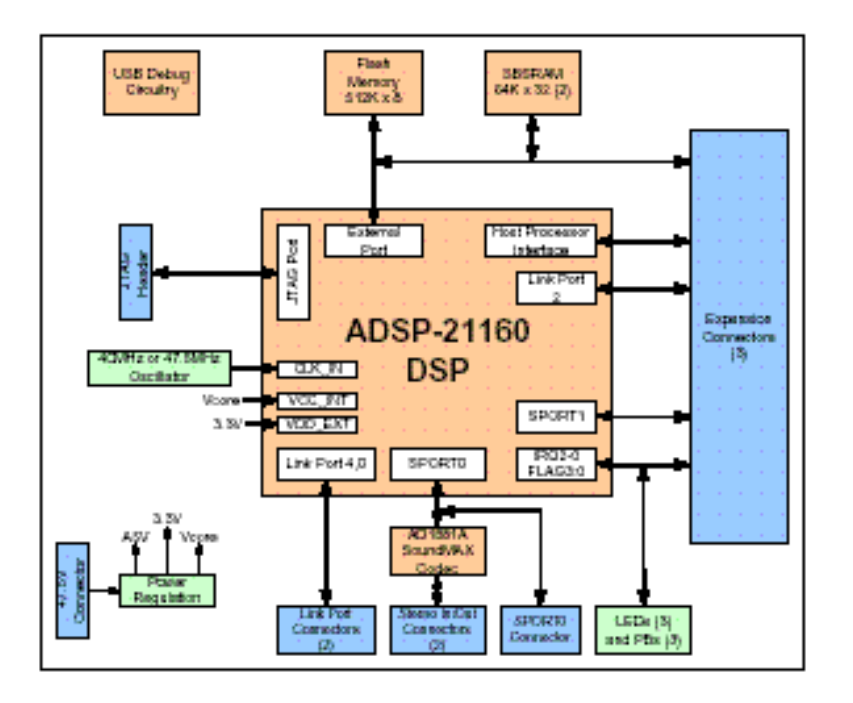

Figure 3-1. System Architecture Block Diagram

The ADSP-21160N processor's core voltage is 1.9V, and ADSP-21160M processor's core voltage is 2.5V. The voltage of the processors' peripheral interface is 3.3V.

The core frequency of the processor is configured by multiplying the external oscillator by 2x. If there is a ADSP-21160M processor on the board, the external oscillator is 40 MHz. If there is a ADSP-21160N processor on the board, the external oscillator is 47.5 MHz.

The EZ-KIT Lite board can be configured to boot in all of the possible ADSP-21160 processor boot modes. The default boot mode is from the external 8-bit Flash memory. For information about configuring the boot mode, see "Boot Mode Select Switch (SW1)" on page 3-6.

### **External Port**

The External Port (EP) of the processor connects to a 512 Kb (64K x 32-bits x 2-chips) SBSRAM. The SBSRAM connects to the memory select pin (~MS1), providing a 64-bit memory interface.

The EP also connects to a 512 Kb (512K x 8-bits) Flash memory. The Flash memory connects to both the ~BMS and ~MS0 memory select pins. The connection allows the processor to boot from the Flash memory using ~BMS and program it using ~MS0.

All of the address, data, and control signals are available externally via the expansion connectors (P1-3). The pinout of these connectors can be found in Appendix B, "Schematics".

### **SPORTO** Audio Interface

SPORTO connects to the AD1881A SoundMAX codec (U13). Two 3.5 mm stereo jacks (P9, P10) allow audio to be input and output. You can supply an audio input to the codec microphone input channel (MIC1) or to the stereo input channel (LINE\_IN). The jumper settings of JP1 determine the codec channel driven by the input jack (P9). For information about configuring JP1, see "Audio Input Selection Jumper (JP1)" on page 3-6.

SPORTO is also routed to an off-board connector (P11). When using the off-board connector, the codec must be held in reset, so it does not drive any of the SPORTO signals. The codec can be held in reset by driving FLAG3 "low" (0). The processor must drive FLAG3 "high" (1) to start the codec.

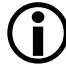

The TCLKO and RCLKO pins are shorted together using R19 and R20.

### **Expansion Interface**

The expansion interface consists of three unpopulated connectors. Table 3-1 shows the interfaces each connector provides. For the exact pinout of these connectors, refer to Appendix B, "Schematics". Analog Devices does not populate these connectors or provide any additional support for this interface. The mechanical dimensions of the connectors can be found in "Board Current Measurements" on page 3-14.

Table 3-1. Expansion Interface Connectors

| Connector | Interfaces                                            |
|-----------|-------------------------------------------------------|
| Ρ1        | 5V, GND, Address[31–0], Data[47–0]                    |
| P2        | 3.3V, GND, FLAG[3–0], SPORT1, ~IRQ[2–0], TIMEXP       |
| Р3        | GND, Reset, LINKPORT2, memory control signals, D[638] |

Limits to the current and to the interface speed must be taken into consideration when using the expansion interface. The maximum current limit is dependent on the capabilities of the regulator. Additional circuitry can also add extra loading to signals, decreasing their maximum effective speed.

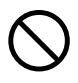

Analog Devices does not support and is not responsible for the effects of additional circuitry.

### JTAG Emulation Port

The JTAG emulation port allows an emulator to access the processor's internal and external memory, as well as the special function registers, through a 14-pin interface. When an emulator connects to the board at P8, the USB debugging interface is disabled.

For a detailed description of the interface's connectors, see *EE-68* published on the Analog Devices website. For more information, see "JTAG Connector (P8)" on page 3-12. For more information about available emulators, contact Analog Devices (see "Product Information").

# Jumper and DIP Switch

This section describes the function of the jumper and DIP switch. Figure 3-2 shows the jumper and switch locations.

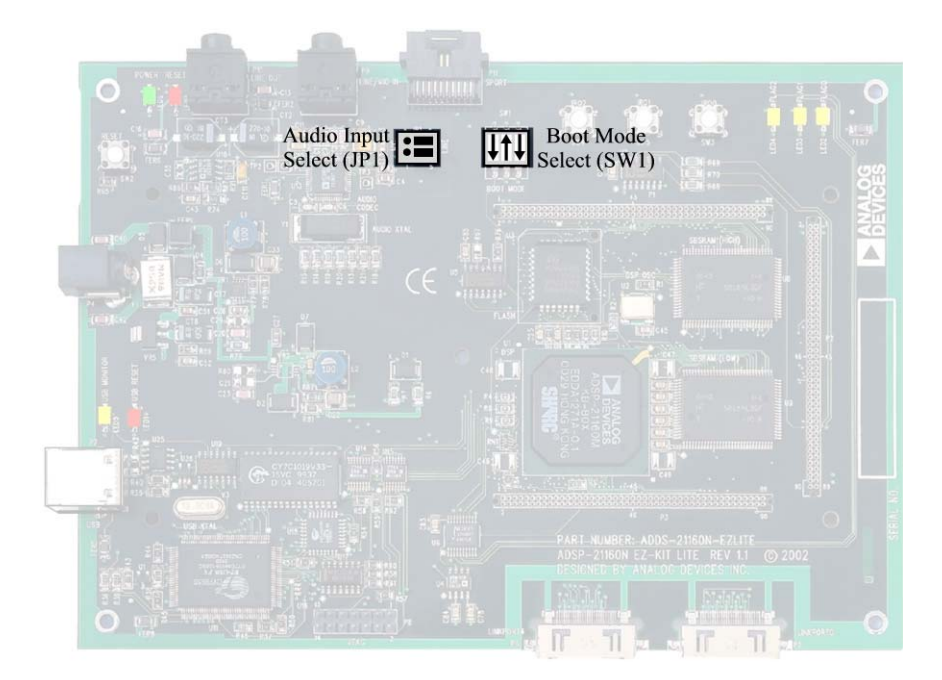

Figure 3-2. Jumper and Switch Locations

### Audio Input Selection Jumper (JP1)

The audio input jack (P9) can connect to the MIC1 or LINE\_IN input channel of the AD1881A codec (U13). When the JP1 jumper connects pins 1 and 3 and pins 2 and 4, P3 connects to the mono MIC1 channel. When the jumper connects pins 3 and 5 and pins 4 and 6, P9 connects to the stereo LINE\_IN channel of the AD1881A codec. These jumper settings are illustrated in Table 3-2. (The labels MIC and LINE appear on the board as a reference).

Table 3-2. Audio Input Jumper Settings (JP1)

| Stereo LINE_IN (Default)                                                                                                    | Mono MIC1                                                          |
|----------------------------------------------------------------------------------------------------|--------------------------------------------------------------------|
| $2 \bigcirc 6 \\ 1 \bigcirc 6 \\ 5 \\ 5 \\ 6 \\ 5 \\ 6 \\ 6$ | $2 \bigcirc 0 \bigcirc 6 \\ 1 \bigcirc 0 \bigcirc 5 \end{bmatrix}$ |

### Boot Mode Select Switch (SW1)

The boot mode select switch (SW1) determines how the ADSP-21160 processor boots. Table 3-3 shows the switch settings for the boot modes.

Table 3-3. Boot Mode Select Jumper (SW1) Settings

| ~BMS<br>Pin 1                             | LBOOT<br>Pins 2 | EBOOT<br>Pins 3 | Boot Mode                              |
|-------------------------------------------|-----------------|-----------------|----------------------------------------|
| <b>Off</b> ( <b>output</b> <sup>1</sup> ) | On              | Off             | Boot from 8-bit Flash memory           |
| Off (input)                               | On              | On              | Boot from Host                         |
| Off (input)                               | Off             | On              | Booting from Link Port                 |
| On (input)                                | On              | On              | No Boot (execute from external memory) |

| ~BMS<br>Pin 1 | LBOOT<br>Pins 2 | EBOOT<br>Pins 3 | Boot Mode |
|---------------|-----------------|-----------------|-----------|
| On (input)    | Off             | On              | Reserved  |
| X (input)     | Off             | Off             | Reserved  |

Table 3-3. Boot Mode Select Jumper (SW1) Settings (Cont'd)

1 Default mode

# **LEDs and Push Buttons**

This section describes the functionality of the LEDs and push buttons. Figure 3-3 shows the locations of the LEDs and push buttons.

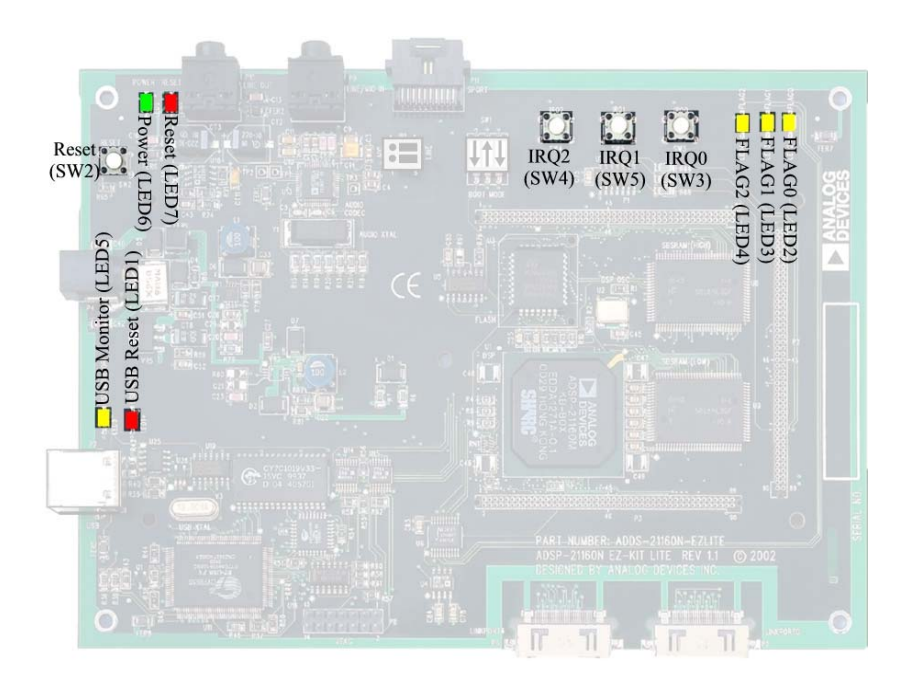

Figure 3-3. LED and Push Button Locations

#### Reset LEDs (LED1 and LED7)

When LED1 is lit, the master reset of all the major ICs is active.

When LED7 is lit, the USB interface chip (U11) is being reset. The USB interface resets on power-up or when USB communication has not been initialized.

### FLAG LEDs (LED2-4)

The FLAG LEDs connect to the processor's FLAG pins (FLAG0-2). The LEDs are active HIGH and are lit by an output of "1" from the processor. Refer to "LEDs and Push Buttons" on page 3-7 for more information on how to program the processor using FLAGs. Table 3-4 shows the FLAG signals and the corresponding LEDs.

Table 3-4. FLAG LEDs

| FLAG Pin | LED Reference Designator |  |
|----------|--------------------------|--|
| FLAGO    | LED2                     |  |
| FLAG1    | LED3                     |  |
| FLAG2    | LED4                     |  |

### **USB Monitor LED (LED5)**

The USB monitor LED (LED5) indicates that USB communication has been initialized successfully, and you may connect to the processor using a VisualDSP++ EZ-KIT Lite session. If the LED does not light in approximately 15 second after the USB cable connects the board, try cycling power on the board and/or reinstalling the USB driver (see "Installing EZ-KIT Lite USB Driver" on page 1-6).

### Power LED (LED6)

When LED6 is lit (green), it indicates that power is being properly supplied to the board.

### Board Reset Push Button (SW2)

The RESET push button (SW2) resets all of the ICs on the board. This reset does not affect the USB interface chip (U11) unless communication has not been initialized with a PC. After USB communication has been initialized, the only way to reset the USB is by powering down the board.

### Interrupt Push Buttons (SW3-5)

Three push buttons connect to the three processor ~IRQ pins. The pins are always input and, when asserted (0) and when interrupts are enabled, the processor goes to the corresponding interrupt vector. Refer to "Using Interrupt Pins" on page 2-4 for more information about the use of the IRQs when programming the processor. The push button reference designators and corresponding interrupt signals are summarized in Table 3-5.

| Interrupt Signal | Push Button Reference Designator |  |
|------------------|----------------------------------|--|
| IRQO             | SW3                              |  |
| IRQ1             | SW4                              |  |
| IRQ2             | SW5                              |  |

# Connectors

This section describes the connector functionality and provides information about mating connectors. Figure 3-4 shows the connector locations.

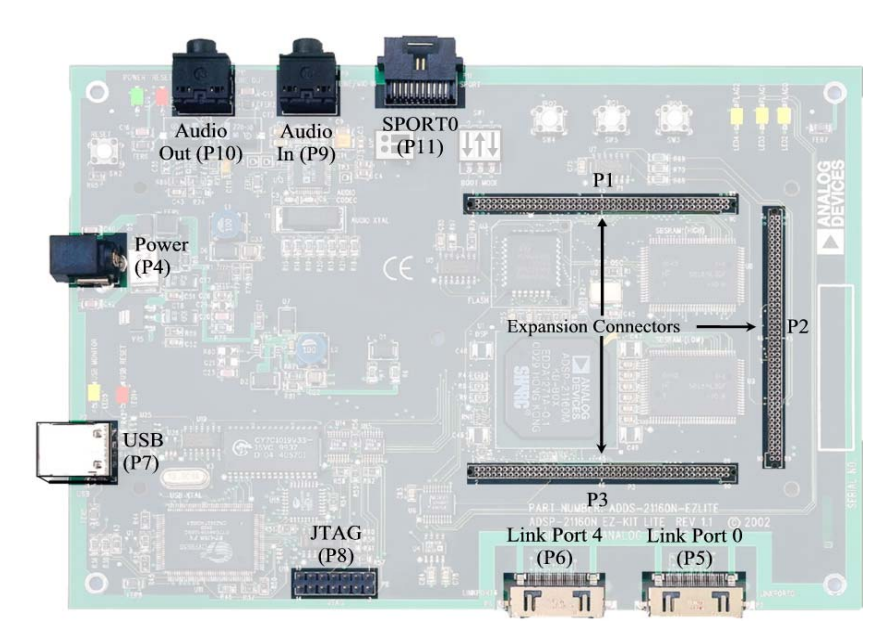

Figure 3-4. Connector Locations

### Expansion Connectors (P1-3)

Three board-to-board connectors provide signals for most of the processor's peripheral interfaces. Analog Devices does not populate the expansion connectors or provide any additional support for the interface. See "Expansion Interface" on page 3-4 for more information on the expansion interface. Contact Samtec for the availability and pricing of the connectors. For the exact pinout of the connectors, refer to Appendix B, "Schematics".

| Part Description                          | Manufacturer | Part Number       |  |
|-------------------------------------------|--------------|-------------------|--|
| 90-Position 0.05" Spacing (P1, P2, P3)    | Samtec       | SFM-145-01-S-D    |  |
| Mating Connector                          |              |                   |  |
| 90-Position 0.05" Spacing (Through Hole)  | Samtec       | TFM-145-x1 Series |  |
| 90 Position 0.05" Spacing (Surface Mount) | Samtec       | TFM-145-x2 Series |  |
| 90-Position 0.05" Spacing (Low Cost)      | Samtec       | TFC-145 Series    |  |

Table 3-6. P1, P2, P3 Part Number Information

### Power Connector (P4)

The power connector (P4) provides all of the power necessary to operate the EZ-KIT Lite board.

Table 3-7. P4 Part Number Information

| Part Description        | Manufacturer            | Part Number    |
|-------------------------|-------------------------|----------------|
| 2.5 mm Power Jack (P4)  | SWITCHCRAFT             | RAPC712        |
|                         | Digi-Key                | SC1152-ND      |
| Mating Power Supply (sh | nipped with EZ-KIT Lite | )              |
| 7.5V Power Supply       | GlobTek                 | TR9CC2000LCP-Y |

#### Link Port Connectors (P5-6)

Each link port links to a 26-pin connector. Refer to *EE-106* found on the ADI website at http://www.analog.com for more information about the link port connectors.

| Part Description               | Manufacturer     | Part Number   |  |
|--------------------------------|------------------|---------------|--|
| 26-position connector (P5, P6) | Honda            | RMCA-26JL-AD  |  |
|                                | Mating Connector |               |  |
| Cable Assembly (30 cm)         | Analog Devices   | ADDS-LPCAB-30 |  |
| Cable connector                | Honda            | RMCA-E26F1S-A |  |
| Shroud                         | Honda            | RMCA-E26L1A   |  |
| Coaxial cable                  | Gore             | DXN2132       |  |

Table 3-8. P5, P6 Part Number Information

### USB Connector (P7)

The USB connector (P7) is a standard Type B USB receptacle. The USB connector is used to debug the processor. The connectors does not link to the processor's USB interface.

Table 3-9. P7 Part Number Information

| Part Description                                 | Manufacturer | Part Number       |  |
|--------------------------------------------------|--------------|-------------------|--|
| Type B USB receptacle                            | Mill-Max     | 897-30-004-90-000 |  |
|                                                  | Digi-Key     | ED90003-ND        |  |
| Mating Connector (provided with the EZ-KIT Lite) |              |                   |  |
| USB cable                                        | Assmann      | AK672-5           |  |
|                                                  | Digi-Key     | AK672-5ND         |  |

### JTAG Connector (P8)

The JTAG header (P8) is the connecting point for a JTAG in-circuit emulator pod. When an emulator is connected to the JTAG header, the USB debug interface is disabled. Pin 3 is missing to provide keying. Pin 3 in the mating connector should have a plug.

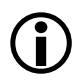

When using an emulator with the EZ-KIT Lite board, follow the connection instructions provided with the emulator.

Table 3-10. P8 Part Number Information

| Part Description       | Manufacturer | Part Number  |
|------------------------|--------------|--------------|
| 14-pin IDC Header (P8) | Berg         | 54102-T08-07 |

#### Audio Connectors (P9-10)

There are two 3.5 mm stereo audio jacks: one input and one output.

Table 3-11. P9, P10 Part Number Information

| Part Description                        | Manufacturer | Part Number |  |
|-----------------------------------------|--------------|-------------|--|
| 3.5 mm stereo jack (P9 and P10)         | Shogyo       | SJ-0359AM-5 |  |
| Mating Connectors                       |              |             |  |
| 3.5mm stereo plug to 3.5mm stereo cable | Radio Shack  | 42-2387A    |  |

### SPORTO Connector (P11)

SPORTO links to a 20-pin connector. The pinout for this connector can be found in Appendix B, "Schematics".

#### Table 3-12. P11 Part Number Information

| Part Description                                  | Manufacturer | Part Number |
|---------------------------------------------------|--------------|-------------|
| 20-position AMPMODU system 50<br>receptacle (P11) | AMP          | 104069-1    |
| Mating Connector                                  |              |             |

| Part Description                                                  | Manufacturer       | Part Number       |  |  |  |
|-------------------------------------------------------------------|--------------------|-------------------|--|--|--|
| 20-position AMPMODU system 20 connector                           | АМР                | 2-487937-0        |  |  |  |
| 20-position AMPMODU system 20<br>connector (w/o lock)             | АМР                | 2-487938-0        |  |  |  |
| Flexible film contacts (20 per con-<br>nector)                    | АМР                | 487547-1          |  |  |  |
| Mating Assemblys                                                  |                    |                   |  |  |  |
| Straight-through assembly with lock-<br>ing connector on each end | Gopher Electronics | DRFFC10X7RHU-RHU5 |  |  |  |

Table 3-12. P11 Part Number Information (Cont'd)

# **Specifications**

This section provides the requirements for the power supply as well as the mechanical dimensions of the board.

### **Power Supply**

The power connector supplies DC power to the EZ-KIT Lite board. Table 3-13 shows the power supply specifications.

Table 3-13. Power Supply Specifications

| Terminal   | Connection   |
|------------|--------------|
| Center pin | +7.5V@2 amps |
| Outer Ring | GND          |

#### **Board Current Measurements**

Figure 3-5 shows the location of the mounting holes as well as pin 1 of each of the expansion connectors.

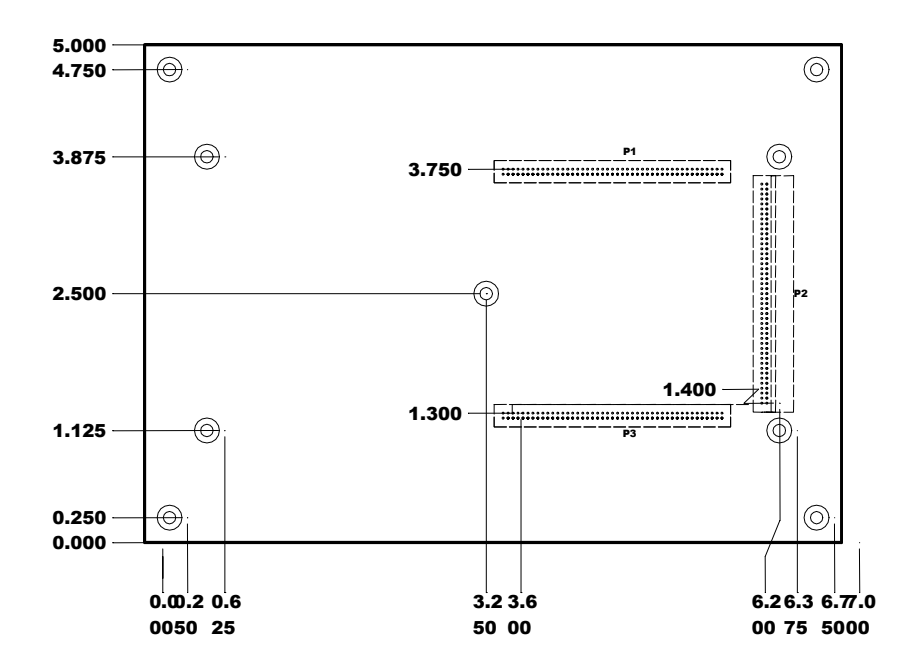

Figure 3-5. Mechanical Drawing

#### Specifications

# A BILL OF MATERIALS

The two bills of materials are for the 2.5V and 1.9V versions of the EZ-KIT Lite evaluation system, featuring the ADSP-21160M and ADDS-21160N processor, respectively:

- "ADSP-21160M EZ-KIT LITE" on page A-1
- "ADSP-21160N EZ-KIT Lite" on page A-7

# ADSP-21160M EZ-KIT LITE

| Reference | Quantity | Description                                             | Reference<br>Design | Manufacturer | Part<br>Number   |
|-----------|----------|---------------------------------------------------------|---------------------|--------------|------------------|
| 1         | 1        | M29W040 PLCC32<br>FLASH-512K-X-8-3V                     | U3                  | ST MICRO     | M29W040B120K6    |
| 2         | 2        | 74LVC14A SOIC14<br>Hex-Inver-Schmitt-tri<br>Gger        | U7, U19             | TI           | 74LVC14AD        |
| 3         | 1        | IDT74FCT3244APY SSOP20<br>3.3V-OCTAL-BUFFER             | U6                  | IDT          | IDT74FCT3244APY  |
| 4         | 1        | 24.576MHZ SMT OSC005<br>Crystal                         | Y1                  | EPSON        | MA505 24.576M-C2 |
| 5         | 1        | CY7C64603-128 PQFP128<br>USB-TX/RX MICROCON-<br>TROLLER | U11                 | CYPRESS      | CY7C64603-128NC  |

| Reference | Quantity | Description                                  | Reference<br>Design | Manufacturer      | Part<br>Number              |
|-----------|----------|----------------------------------------------|---------------------|-------------------|-----------------------------|
| 6         | 1        | MMBT4401 SOT-23<br>NPN TRANSISTOR 200MA      | Q1                  | FAIR-<br>CHILD    | MMBT4401                    |
| 7         | 1        | 74LVC00AD SOIC14                             | U5                  | PHILIPS           | 74LVC00AD                   |
| 8         | 1        | 24LC00-SN SOIC8<br>128 Bit Serial Eeprom     | U25                 | MICRO-<br>CHIP    | 24LC00-SN                   |
| 9         | 1        | CY7C1019BV33-15VC SOJ32<br>128K X 8 SRAM     | U12                 | CYPRESS           | CY7C1019BV33-12VC           |
| 10        | 1        | AD8532AR SOIC8<br>Dual Amp 250Ma             | U10                 | ANALOG<br>Devices | AD8532AR                    |
| 11        | 1        | SN74AHC1G02 SOT23-5<br>SINGLE-2 INPUT-NOR    | U16                 | TI                | SN74AHC1G02DBVR             |
| 12        | 1        | SN74LV164A SOIC14<br>8-BIT-PARALLEL-SERIAL   | U17                 | TI                | SN74LV164AD                 |
| 13        | 1        | CY7C4201V-15AC TQFP32<br>64-BYTE-FIFO        | U18                 | CYPRESS           | CY7C4201V-15AC              |
| 14        | 1        | 12.0MHZ THR OSC006<br>Crystal                | Y3                  | DIG01             | 300-6027-ND                 |
| 15        | 1        | SN74AHC1G00 SOT23-5<br>Single-2-input-nand   | U26                 | TI                | SN74AHC1G00DBVR             |
| 16        | 2        | MT58L64L32 TQFP100_B<br>64KX32-SBSRAM        | U8–9                | MICRON            | MT58L64L32FT-10             |
| 17        | 1        | LT1765 SO-8<br>Adjust-<br>Able-3A-Switch-Reg | VR3                 | LINEAR<br>TECH    | LT1765ES8                   |
| 18        | 1        | 40MHZ SMT OSC003                             | U2                  | DIGIKEY           | SG-8002CA-PCC-ND40.0<br>MHZ |
| 19        | 2        | 1000pF 50V 5% 1206<br>CERM                   | C40, C42            | AVX               | 12065A102JAT2A              |

| Reference | Quantity | Description                               | Reference<br>Design          | Manufacturer        | Part<br>Number       |
|-----------|----------|-------------------------------------------|------------------------------|---------------------|----------------------|
| 20        | 1        | 2200pF 50V 5% 1206<br>NPO                 | C23                          |                     |                      |
| 21        | 2        | 0.1uF 50V 10% 1206<br>CERM                | C9–10                        | PHILIPS             | 12062R104K9BB2       |
| 22        | 1        | ADSP-21160MKB-80X                         | U1                           | ANALOG<br>DEVICES   | ADSP-21160MKB-80     |
| 23        | 1        | AD1881AJST LQFP48<br>Soundmax-codec       | U13                          | ANALOG<br>Devices   | AD1881AJST           |
| 24        | 1        | ADM708SAR SOIC8<br>Voltage-supervisor     | U4                           | ANALOG<br>Devices   | ADM708SAR            |
| 25        | 1        | ADP3339AKC-5 SOT-223<br>5V-1.5A REGULATOR | VR5                          | ANALOG<br>Devices   | ADP3339AKC-5-REEL    |
| 26        | 1        | ADP3088 MSOP8<br>500MA-BUCK-REGULATOR     | VR1                          | ANALOG<br>Devices   | ADP3088ARM-REEL      |
| 27        | 5        | RUBBER FEET BLACK                         | MH1-5                        | MOUSER              | 517-SJ-5018BK        |
| 28        | 1        | PWR 2.5MM_JACK CON005<br>RA               | P4                           | SWITCH-<br>CRAFT    | SC1152-ND12          |
| 29        | 1        | USB 4PIN CON009<br>USB                    | P7                           | MILL-MAX            | 897-30-004-90-000000 |
| 30        | 2        | LNKPRT 12X2 CON010                        | Р5-6                         | HONDA(T<br>SUSHINK) | RMCA-EA26LMY-0M03-A  |
| 31        | 1        | .05 10X2 CON014<br>RA                     | P11                          | АМР                 | 104069-1             |
| 32        | 4        | SPST-MOMENTARY SWT013<br>6MM              | SW2-5                        | PANA-<br>Sonic      | EVQ-PAD04M           |
| 33        | 1        | DIP3 SWT015                               | SW1                          | DIGI-KEY            | CKN3055-ND           |
| 34        | 10       | 0.00 1/8W 5% 1206                         | R6–7, R17–20,<br>R28, R68–70 | YAGEO               | 0.0ECT-ND            |

#### ADSP-21160M EZ-KIT LITE

| Reference | Quantity | Description                   | Reference<br>Design                                                                                                    | Manufacturer   | Part<br>Number  |
|-----------|----------|-------------------------------|----------------------------------------------------------------------------------------------------|----------------|-----------------|
| 35        | 2        | 220uF 10V 20% E<br>ELEC       | CT2-3                                                                                                    | SPRAGUE        | 293D227X9010E2T |
| 36        | 4        | AMBER-SMT LED001<br>GULL-WING | LED2–5                                                                                                    | PANA-<br>Sonic | LN1461C-TR      |
| 37        | 2        | 22pF 50V 5% 805<br>CERM       | C5-6                                                                                                    | AVX            | 08055A220JAT    |
| 38        | 40       | 0.01uF 100V 10% 805<br>CERM   | C25, C30–32,<br>C38–39, C44,<br>C53–54, C58,<br>C61–62, C64–65,<br>C70, C74–75,<br>C77–78, C82–87,<br>C89, C91, C94,<br>C96–97, C99–100,<br>C103–109, C116 | AVX            | 08051C103KAT2A  |
| 39        | 1        | 0.22uF 25V 10% 805<br>CERM    | C3                                                                                                    | AVX            | 08053C224FAT    |
| 40        | 25       | 0.1uF 50V 10% 805<br>CERM     | C24, C26, C34,<br>C45, C51–52,<br>C55–57, C59–60,<br>C63, C66–69,<br>C71–73, C88, C90,<br>C92–93, C95, C98                                                 | AVX            | 08055C104KAT    |
| 41        | 2        | 10uF 16V 10% C<br>TANT        | СТ7-8                                                                                                    | SPRAGUE        | 293D106X9025C2T |
| 42        | 24       | 10K 100MW 5% 805              | R1, R5, R37,<br>R44–45, R47–54,<br>R57, R59–61,<br>R65–67, R72, R74,<br>R76, R84                                                                           | AVX            | CR21-103J-T     |
| 43        | 3        | 33 100MW 5% 805               | R2–3, R46                                                                                                    | AVX            | CR21-330JTR     |

| Reference | Quantity | Description                               | Reference<br>Design                       | Manufacturer     | Part<br>Number    |
|-----------|----------|-------------------------------------------|-------------------------------------------|------------------|-------------------|
| 44        | 5        | 4.7K 100MW 5% 805                         | R55–56, R58, R62,<br>R92                  | AVX              | CR21-4701F-T      |
| 45        | 1        | 1M 100MW 5% 805                           | R41                                       | AVX              | CR21-1004F-T      |
| 46        | 1        | 1.5K 100MW 5% 805                         | R43                                       | AVX              | CR21-1501F-T      |
| 47        | 1        | 10.5K 1/8W 1% 1206                        | R81                                       | BECKMAN          | BCR1/81052FT      |
| 48        | 3        | 2.21K 1/8W 1% 1206                        | R29, R35, R40                             | AVX              | CR32-2211F-T      |
| 49        | 4        | 10uF 16V 10% B<br>TANT                    | CT1, CT9–10,<br>CT21                      | AVX              | TAJB106K016R      |
| 50        | 2        | 1A HSM160J DO-214AA<br>Schottky           | D6-7                                      | MICRO-SE<br>MI   | HSM160J           |
| 51        | 8        | 22K 100MW 5% 805                          | R16, R24, R27,<br>R85–87, R90–91          | AVX              | CR21-223J-T       |
| 52        | 3        | 100 100MW 5% 805                          | R64, R71, R75                             | AVX              | CR21-101J-T       |
| 53        | 1        | 1000 100MHZ 1.5A FER002<br>0.06 CHOKE     | FER9                                      | MURATA           | PLM250S40T1       |
| 54        | 4        | 2A S2A_RECT DO-214AA<br>Silicon rectifier | D1–2, D4–5                                | GENER-<br>ALSEMI | S2A               |
| 55        | 8        | 600 100MHZ 500MA 1206<br>0.70 BEAD        | FER1–8                                    | DIGIKEY          | 240-1019-1-ND     |
| 56        | 1        | 0.047UF 16V 10% 1206                      | C11                                       | AVX              | 12065C473JATME    |
| 57        | 2        | 270PF 50V 10% 805                         | C12, C19                                  | KEMET            | C1206C271J5GAC210 |
| 58        | 9        | 1UF 16V 10% 805<br>X7R                    | C1–2, C4, C7,<br>C27–28, C37, C41,<br>C43 | MURATA           | GRM40X7R105K016AL |
| 59        | 5        | 470PF 100V 10% 1206<br>CERM               | C13–16, C20                               | AVX              | 12061A471JAT2A    |
| 60        | 2        | 30PF 100V 5% 1206                         | C17–18                                    | AVX              | 12061A300JAT2A    |

| Reference | Quantity | Description                       | Reference<br>Design      | Manufacturer      | Part<br>Number     |
|-----------|----------|-----------------------------------|--------------------------|-------------------|--------------------|
| 61        | 1        | 10 100MW 5% 805                   | R83                      | DALE              | CRCW0805-10R0FRT1  |
| 62        | 6        | 10UF 25V +80-20% 1210<br>Y5V      | C22, C33, C46–49         | MURATA            | GRM235Y.5V106Z025  |
| 63        | 1        | 53.6K 1/10W 1% 805                | R78                      | PHILIPS           | 9C08052A5362FKRT/R |
| 64        | 2        | 10UH 47+/-20 IND001               | L1-2                     | TDK               | SLF7045T-100M1R1-2 |
| 65        | 1        | 10K 31MW 5% RNET8                 | RN1                      | CTS               | 746X101103J        |
| 66        | 7        | 0.00 100MW 5% 805                 | R4, R8–12, R89           | PAN               | ERJ-6GE10R00V      |
| 67        | 1        | 11.3K 1/10W 1% 805                | R82                      | PHILIPS           | 9C08052A1132FKRT/R |
| 68        | 1        | 32.4K 1/10W 1% 805                | R77                      | PHILIPS           | 9C08052A3242FKRT/R |
| 69        | 1        | 1K 1/8W 5% 1206                   | R38                      | AVX               | CR32-102J-T        |
| 70        | 4        | 10K 1/8W 5% 1206                  | R13–15, R21              | DALE              | CRCW1206-1002FRT1  |
| 71        | 1        | 100K 1/8W 5% 1206                 | R88                      |                   | CR1206-1003FTR1    |
| 72        | 1        | 20.0K 1/8W 1% 1206                | R79                      |                   |                    |
| 73        | 2        | 22 1/8W 5% 1206                   | R36, R39                 |                   |                    |
| 74        | 6        | 270 1/8W 5% 1206                  | R30–32, R34, R63,<br>R73 | AVX               | CR32-271J-T        |
| 75        | 4        | 4.7K 1/8W 5% 1206                 | R22–23, R25–26           | AVX               | CR32-472J-T        |
| 76        | 1        | 680 1/8W 5% 1206                  | R33                      | AVX               | CR32-681J-T        |
| 77        | 2        | RED-SMT LED001<br>GULL-WING       | LED1, LED7               | PANA-<br>Sonic    | LN1261C            |
| 78        | 1        | GREEN-SMT LED001<br>GULL-WING     | LED6                     | PANA-<br>Sonic    | LN1361C            |
| 79        | 4        | 1uF 25V 20% A<br>TANT -55+125     | CT4–6, CT11              | PANA-<br>Sonic    | ECS-T1EY105R       |
| 80        | 2        | QS3257Q QSOP16<br>QUICKSWITCH-257 | U14–15                   | ANALOG<br>DEVICES | ADG774ABRQ         |
| Reference | Quantity | Description                 | Reference<br>Design | Manufacturer     | Part<br>Number |
|-----------|----------|-----------------------------|---------------------|------------------|----------------|
| 81        | 1        | IDC 3X2 IDC3X2              | JP1                 | BERG             | 54102-T08-03   |
| 82        | 1        | IDC 7X2 IDC7X2              | P8                  | BERG             | 54102-T08-07   |
| 83        | 2        | IDC 2PIN_JUMPER<br>0.1      | SJ1-2               | MOLEX            | 15-38-1024     |
| 84        | 1        | 2.5A RESETABLE FUS001       | F1                  | RAYCHEM<br>Corp. | SMD250-2       |
| 85        | 2        | 3.5MM STEREO_JACK<br>Con001 | P9–10               |                  |                |

## ADSP-21160N EZ-KIT Lite

| Reference | Quantity | Description                                             | Reference<br>Design | Manufacturer | Part<br>Number   |
|-----------|----------|---------------------------------------------------------|---------------------|--------------|------------------|
| 1         | 1        | M29W040 PLCC32<br>FLASH-512K-X-8-3V                     | U3                  | ST MICRO     | M29W040B120K6    |
| 2         | 2        | 74LVC14A SOIC14<br>HEX-INVER-SCHMITT-TRI<br>GGER        | U7, U19             | TI           | 74LVC14AD        |
| 3         | 1        | IDT74FCT3244APY SSOP20<br>3.3V-OCTAL-BUFFER             | U6                  | IDT          | IDT74FCT3244APY  |
| 4         | 1        | 24.576MHZ SMT OSC005<br>CRYSTAL                         | Y1                  | EPSON        | MA505 24.576M-C2 |
| 5         | 1        | CY7C64603-128 PQFP128<br>USB-TX/RX MICROCON-<br>TROLLER | U11                 | CYPRESS      | CY7C64603-128NC  |

| Reference | Quantity | Description                                | Reference<br>Design | Manufacturer      | Part<br>Number              |
|-----------|----------|--------------------------------------------|---------------------|-------------------|-----------------------------|
| 6         | 1        | MMBT4401 SOT-23<br>NPN TRANSISTOR 200MA    | Q1                  | FAIRCHILD         | MMBT4401                    |
| 7         | 1        | 74LVC00AD SOIC14                           | U5                  | PHILIPS           | 74LVC00AD                   |
| 8         | 1        | 24LC00-SN SOIC8<br>128 Bit Serial Eeprom   | U25                 | MICROCHIP         | 24LC00-SN                   |
| 9         | 1        | CY7C1019BV33-15VC SOJ32<br>128K X 8 SRAM   | U12                 | CYPRESS           | CY7C1019BV33-12VC           |
| 10        | 1        | AD8532AR SOIC8<br>Dual Amp 250Ma           | U10                 | ANALOG<br>DEVICES | AD8532AR                    |
| 11        | 1        | SN74AHC1G02 SOT23-5<br>SINGLE-2 INPUT-NOR  | U16                 | TI                | SN74AHC1G02DBVR             |
| 12        | 1        | SN74LV164A SOIC14<br>8-BIT-PARALLEL-SERIAL | U17                 | TI                | SN74LV164AD                 |
| 13        | 1        | CY7C4201V-15AC TQFP32<br>64-byte-fifo      | U18                 | CYPRESS           | CY7C4201V-15AC              |
| 14        | 1        | 12.0MHZ THR OSC006<br>Crystal              | Y3                  | DIG01             | 300-6027-ND                 |
| 15        | 1        | SN74AHC1G00 SOT23-5<br>Single-2-input-nand | U26                 | TI                | SN74AHC1G00DBVR             |
| 16        | 2        | MT58L64L32 TQFP100_B<br>64KX32-SBSRAM      | U8–9                | MICRON            | MT58L64L32FT-10             |
| 17        | 1        | 47.5MHZ SMT OSC003                         | U2                  | DIGIKEY           | SG-8002CA-PCC-ND47.5<br>MHZ |
| 18        | 2        | 1000pF 50V 5% 1206<br>CERM                 | C40, C42            | AVX               | 12065A102JAT2A              |
| 19        | 2        | 0.1uF 50V 10% 1206<br>CERM                 | C9–10               | PHILIPS           | 12062R104K9BB2              |

| Reference | Quantity | Description                               | Reference<br>Design             | Manufacturer        | Part<br>Number       |
|-----------|----------|-------------------------------------------|---------------------------------|---------------------|----------------------|
| 20        | 1        | AD1881AJST LQFP48<br>Soundmax-codec       | U13                             | ANALOG<br>DEVICES   | AD1881AJST           |
| 21        | 1        | ADM708SAR SOIC8<br>Voltage-supervisor     | U4                              | ANALOG<br>DEVICES   | ADM708SAR            |
| 22        | 1        | ADP3339AKC-5 SOT-223<br>5V-1.5A REGULATOR | VR5                             | ANALOG<br>DEVICES   | ADP3339AKC-5-REEL    |
| 23        | 2        | ADP3088 MSOP8<br>500MA-BUCK-REGULATOR     | VR1, VR2                        | ANALOG<br>DEVICES   | ADP3088ARM-REEL      |
| 24        | 1        | ADSP-21160N PBGA400<br>4MBIT-1.9V         | U1                              | ANALOG<br>DEVICES   | ADSP-21160NKB-95     |
| 25        | 5        | RUBBER FEET BLACK                         | MH1-5                           | MOUSER              | 517-SJ-5018BK        |
| 26        | 1        | PWR 2.5MM_JACK CON005<br>RA               | Р4                              | SWITCH-<br>CRAFT    | SC1152-ND12          |
| 27        | 1        | USB 4PIN CON009<br>USB                    | Р7                              | MILL-MAX            | 897-30-004-90-000000 |
| 28        | 2        | LNKPRT 12X2 CON010                        | Р5-6                            | HONDA<br>(TSUSHINK) | RMCA-EA26LMY-0M03-A  |
| 29        | 1        | .05 10X2 CON014<br>RA                     | P11                             | АМР                 | 104069-1             |
| 30        | 4        | SPST-MOMENTARY SWT013<br>6MM              | SW2-5                           | PANASONIC           | EVQ-PAD04M           |
| 31        | 1        | DIP3 SWT015                               | SW1                             | DIGI-KEY            | CKN3055-ND           |
| 32        | 10       | 0.00 1/8W 5% 1206                         | R6–7,<br>R17–20, R28,<br>R68–70 | YAGEO               | 0.0ECT-ND            |
| 33        | 2        | 220uF 10V 20% E<br>ELEC                   | CT2-3                           | SPRAGUE             | 293D227X9010E2T      |
| 34        | 4        | AMBER-SMT LED001<br>GULL-WING             | LED2–5                          | PANASONIC           | LN1461C-TR           |

#### ADSP-21160N EZ-KIT Lite

| Reference | Quantity | Description                 | Reference<br>Design                                                                                                    | Manufacturer | Part<br>Number  |
|-----------|----------|-----------------------------|----------------------------------------------------------------------------------------------------|--------------|-----------------|
| 35        | 2        | 22pF 50V 5% 805<br>CERM     | C5–6                                                                                                    | AVX          | 08055A220JAT    |
| 36        | 40       | 0.01uF 100V 10% 805<br>CERM | C25, C30–32,<br>C38–39, C44,<br>C53–54, C58,<br>C61–62, C64–65,<br>C70, C74–75,<br>C77–78, C82–87,<br>C89, C91, C94,<br>C96–97,<br>C99–100,<br>C103–109, C116 | AVX          | 08051C103KAT2A  |
| 37        | 1        | 0.22uF 25V 10% 805<br>CERM  | C3                                                                                                    | AVX          | 08053C224FAT    |
| 38        | 25       | 0.1uF 50V 10% 805<br>CERM   | C24, C26, C34,<br>C45, C51–52,<br>C55–57, C59–60,<br>C63, C66–69,<br>C71–73, C88,<br>C90, C92–93,<br>C95, C98                                                 | AVX          | 08055C104KAT    |
| 39        | 2        | 10uF 16V 10% C<br>TANT      | СТ7-8                                                                                                    | SPRAGUE      | 293D106X9025C2T |
| 40        | 24       | 10K 100MW 5% 805            | R1, R5, R37,<br>R44–45, R47–54,<br>R57, R59–61,<br>R65–67, R72,<br>R74, R76, R84                                                                              |              |                 |
| 41        | 3        | 33 100MW 5% 805             | R2–3, R46                                                                                                    | AVX          | CR21-330JTR     |
| 42        | 5        | 4.7K 100MW 5% 805           | R55–56, R58,<br>R62, R92                                                                                                    | AVX          | CR21–4701F-T    |
| 43        | 1        | 1M 100MW 5% 805             | R41                                                                                                    | AVX          | CR21-1004F-T    |

| Reference | Quantity | Description                               | Reference<br>Design                       | Manufacturer     | Part<br>Number    |
|-----------|----------|-------------------------------------------|-------------------------------------------|------------------|-------------------|
| 44        | 1        | 1.5K 100MW 5% 805                         | R43                                       | AVX              | CR21-1501F-T      |
| 45        | 3        | 2.21K 1/8W 1% 1206                        | R29, R35, R40                             | AVX              | CR32-2211F-T      |
| 46        | 4        | 10uF 16V 10% B<br>TANT                    | CT1, CT9–10,<br>CT21                      | AVX              | TAJB106K016R      |
| 47        | 2        | 1A HSM160J DO-214AA<br>Schottky           | D6-7                                      | MICRO-SEM<br>I   | HSM160J           |
| 48        | 8        | 22K 100MW 5% 805                          | R16, R24, R27,<br>R85–87, R90–91          | AVX              | CR21-223J-T       |
| 49        | 3        | 100 100MW 5% 805                          | R64, R71, R75                             | AVX              | CR21-101J-T       |
| 50        | 1        | 1000 100MHZ 1.5A FER002<br>0.06 CHOKE     | FER9                                      | MURATA           | PLM250S40T1       |
| 51        | 3        | 2A S2A_RECT DO-214AA<br>Silicon rectifier | D1, D4–5                                  | GENER-<br>Alsemi | S2A               |
| 52        | 8        | 600 100MHZ 500MA 1206<br>0.70 BEAD        | FER1-8                                    | DIGIKEY          | 240-1019-1-ND     |
| 53        | 1        | 0.047UF 16V 10% 1206                      | C11                                       | AVX              | 12065C473JATME    |
| 54        | 2        | 270PF 50V 10% 805                         | C12, C19                                  | KEMET            | C1206C271J5GAC210 |
| 55        | 9        | 1UF 16V 10% 805<br>X7R                    | C1–2, C4, C7,<br>C27–28, C37,<br>C41, C43 | MURATA           | GRM40X7R105K016AL |
| 56        | 6        | 470PF 100V 10% 1206<br>CERM               | C13–16, C20,<br>C23                       | AVX              | 12061A471JAT2A    |
| 57        | 2        | 30PF 100V 5% 1206                         | C17–18                                    | AVX              | 12061A300JAT2A    |
| 58        | 1        | 10 100MW 5% 805                           | R83                                       | DALE             | CRCW0805-10R0FRT1 |
| 59        | 6        | 10UF 25V +80-20% 1210<br>Y5V              | C22, C33,<br>C46–49                       | MURATA           | GRM235Y.5V106Z025 |

| Reference | Quantity | Description                       | Reference<br>Design      | Manufacturer      | Part<br>Number     |
|-----------|----------|-----------------------------------|--------------------------|-------------------|--------------------|
| 60        | 2        | 53.6K 1/10W 1% 805                | R78, R82                 | PHILIPS           | 9C08052A5362FKRT/R |
| 61        | 2        | 10UH 47+/-20 IND001               | L1-2                     | TDK               | SLF7045T-100M1R1-2 |
| 62        | 1        | 10K 31MW 5% RNET8                 | RN1                      | CTS               | 746X101103J        |
| 63        | 7        | 0.00 100MW 5% 805                 | R4, R8–12, R89           | PAN               | ERJ-6GE10R00V      |
| 64        | 1        | 32.4K 1/10W 1% 805                | R77                      | PHILIPS           | 9C08052A3242FKRT/R |
| 65        | 1        | 102K 1/8W 1% 1206                 | R81                      | PHILIPS           | 9C12063A1023FKRT/R |
| 66        | 1        | 1K 1/8W 5% 1206                   | R38                      | AVX               | CR32-102J-T        |
| 67        | 4        | 10K 1/8W 5% 1206                  | R13–15, R21              | DALE              | CRCW1206-1002FRT1  |
| 68        | 1        | 100K 1/8W 5% 1206                 | R88                      |                   | CR1206-1003FTR1    |
| 69        | 1        | 20.0K 1/8W 1% 1206                | R79                      |                   |                    |
| 70        | 2        | 22 1/8W 5% 1206                   | R36, R39                 |                   |                    |
| 71        | 6        | 270 1/8W 5% 1206                  | R30–32, R34,<br>R63, R73 | AVX               | CR32-271J-T        |
| 72        | 4        | 4.7K 1/8W 5% 1206                 | R22–23,<br>R25–26,       | AVX               | CR32-472J-T        |
| 73        | 1        | 680 1/8W 5% 1206                  | R33                      | AVX               | CR32-681J-T        |
| 74        | 2        | RED-SMT LED001<br>GULL-WING       | LED1, LED7               | PANASONIC         | LN1261C            |
| 75        | 1        | GREEN-SMT LED001<br>GULL-WING     | LED6                     | PANASONIC         | LN1361C            |
| 76        | 4        | 1uF 25V 20% A<br>TANT -55+125     | CT4-6, CT11              | PANASONIC         | ECS-T1EY105R       |
| 77        | 2        | QS3257Q QSOP16<br>QUICKSWITCH-257 | U14–15                   | ANALOG<br>DEVICES | ADG774ABRQ         |
| 78        | 1        | IDC 3X2 IDC3X2                    | JP1                      | BERG              | 54102-T08-03       |
| 79        | 1        | IDC 7X2 IDC7X2                    | Р8                       | BERG              | 54102-T08-07       |

| Reference | Quantity | Description                 | Reference<br>Design | Manufacturer     | Part<br>Number |
|-----------|----------|-----------------------------|---------------------|------------------|----------------|
| 80        | 2        | IDC 2PIN_JUMPER<br>0.1      | SJ1–2               | MOLEX            | 15-38-1024     |
| 81        | 1        | 2.5A RESETABLE FUS001       | F1                  | RAYCHEM<br>Corp. | SMD250-2       |
| 82        | 2        | 3.5MM STEREO_JACK<br>Con001 | P9-10               |                  |                |

#### ADSP-21160N EZ-KIT Lite

# ADSP-21160 EZ-KIT Lite

В

В

А

2

3

4

А

|              | Component Population Dif | ferences            |
|--------------|--------------------------|---------------------|
| Part Number  | ADDS-21160-EZ-LITE       | ADDS-21160N-EZ-LITE |
| Core Voltage | 2.5V                     | 1.9V                |
| Core Clock   | 80MHz                    | 95MHz               |
| U1           | ADSP-21160M              | ADSP-21160N         |
| U2           | 40MHz                    | 47.5MHz             |
| VR3          | POPULATE                 | DNP                 |
| D2           | POPULATE                 | DNP                 |
| VR2          | DNP                      | POPULATE            |
| R82          | 11.3K                    | 53.6K               |
| R81          | 10.5K                    | 102K                |
| C23          | 2.2nF                    | 470PF               |

D

| ANALOG  | 20 Cotton Road                        |
|---------|---------------------------------------|
| DEVICES | Nashua, NH 03063<br>PH: 1-800-ANALOGD |
|         |                                       |

| Approvals   | Date | Title     | ADSP-2         | 21160 EZ·          | KIT L | ITE - TI | TLE |    |   |
|-------------|------|-----------|----------------|--------------------|-------|----------|-----|----|---|
| Drawn       |      |           |                |                    |       |          |     |    | 1 |
| Checked     |      | Size<br>C | Board No.      | ard No. A0164-2001 |       | Rev 1.2  |     |    |   |
| Engineering |      | Date      | 5-2-2002_14:26 |                    |       | Sheet    | 1   | of | 8 |
| С           |      |           |                |                    | D     |          |     |    |   |

4

3

2

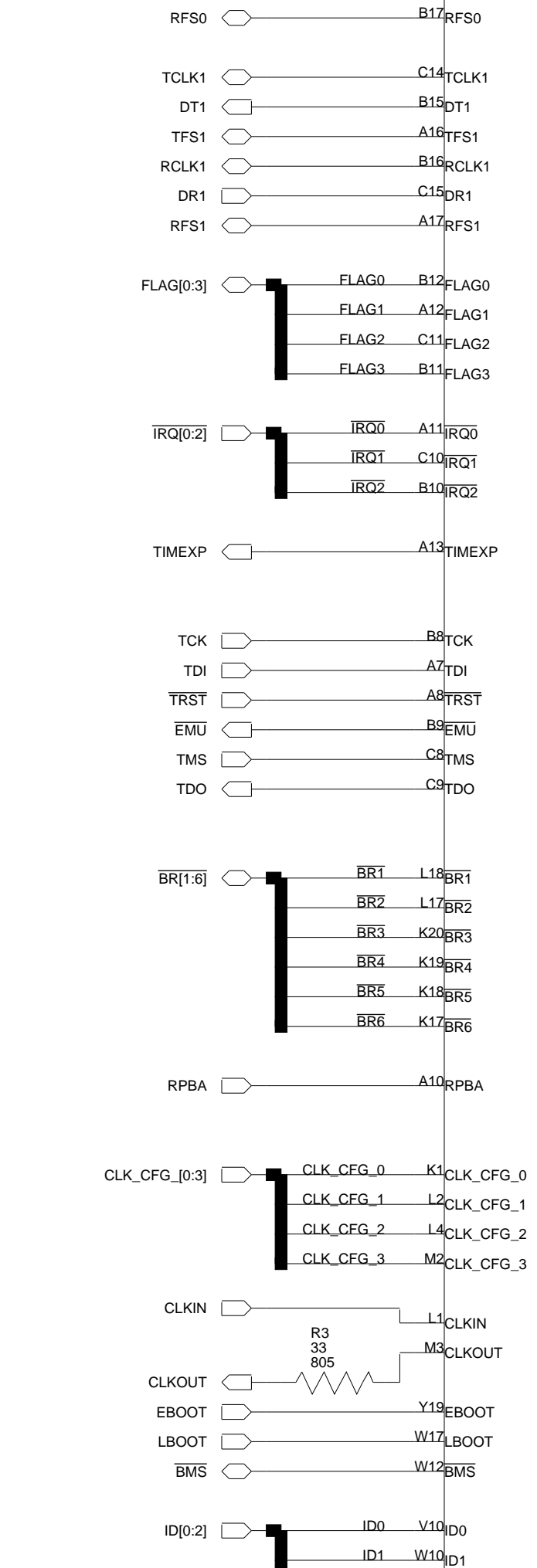

RESET

|                                                                                                    | ]                                                                                                    |                                                                                        |               |                                            |
|----------------------------------------------------------------------------------------------------|----------------------------------------------------------------------------------------------------|----------------------------------------------------------------------------------------|---------------|--------------------------------------------|
|                                                                                                    | C20                                                                                                    | LODATO                                                                                 |               |                                            |
| L0DAT1                                                                                                    | D19                                                                                                    | L0DAT1                                                                                 |               | 202711[0.1]                                |
| L0DAT2                                                                                                    | B20                                                                                                    | L0DAT2                                                                                 |               |                                            |
| LODATS                                                                                                    | D18                                                                                                    | LODAT3                                                                                 |               |                                            |
| L0DAT4                                                                                                    | 1 <mark>A20</mark>                                                                                                    | L0DAT4                                                                                 |               |                                            |
| LODATS                                                                                                    | B19                                                                                                    | L0DAT5                                                                                 |               |                                            |
| LODATE                                                                                                    | C18                                                                                                    | LODAT6                                                                                 |               |                                            |
| LODAT7                                                                                                    | C19                                                                                                    | LUDAT7                                                                                 | $\frown$      |                                            |
|                                                                                                    | D17                                                                                                    |                                                                                        |               |                                            |
| LUCEN                                                                                                    |                                                                                                    |                                                                                        | $\smile$      | LUCER                                      |
| L1DAT(                                                                                                    | F19_                                                                                                    |                                                                                        |               |                                            |
| L1DAT1                                                                                                    | E20_                                                                                                    |                                                                                        |               |                                            |
| L1DAT2                                                                                                    | G17                                                                                                    |                                                                                        |               |                                            |
| L1DAT3                                                                                                    | F18                                                                                                    |                                                                                        |               |                                            |
| L1DAT4                                                                                                    | 1 <u>E17</u>                                                                                                    |                                                                                        |               |                                            |
| L1DAT5                                                                                                    | <u>E18</u>                                                                                                    |                                                                                        |               |                                            |
| L1DAT6                                                                                                    |                                                                                                    |                                                                                        |               |                                            |
|                                                                                                    | E19                                                                                                    |                                                                                        |               |                                            |
|                                                                                                    | D20                                                                                                    |                                                                                        |               |                                            |
| LIGE                                                                                                    |                                                                                                    |                                                                                        |               |                                            |
| L2DAT(                                                                                                    | J18                                                                                                    | L2DAT0                                                                                 | $\sim$        | L2DAT[0:7]                                 |
| L2DAT1                                                                                                    | H20                                                                                                    | L2DAT1                                                                                 |               |                                            |
| L2DAT2                                                                                                    | J17                                                                                                    | L2DAT2                                                                                 |               |                                            |
| L2DAT3                                                                                                    | H19                                                                                                    | L2DAT3                                                                                 |               |                                            |
| L2DAT4                                                                                                    | 1G19                                                                                                    | L2DAT4                                                                                 |               |                                            |
| L2DAT5                                                                                                    | G18                                                                                                    |                                                                                        |               |                                            |
| L2DATE                                                                                                    | F20                                                                                                    | L2DATO                                                                                 |               |                                            |
| L2DAT                                                                                                    | H18                                                                                                    |                                                                                        |               | 12ACK                                      |
|                                                                                                    |                                                                                                    |                                                                                        | _             |                                            |
| L2CLk                                                                                                    | (620                                                                                                    |                                                                                        | $\rightarrow$ | L2CLK                                      |
| L2CLk                                                                                                    | (620                                                                                                    |                                                                                        | $\sim$        | L2CLK                                      |
| L2CLK                                                                                                    | (G20                                                                                                    |                                                                                        | $\sim$        | L2CLK                                      |
| L2CLK<br>L3DATC<br>L3DAT1                                                                                                    | R20_<br>P18_                                                                                                    |                                                                                        | $\leftarrow$  | L2CLK                                      |
| L2CLK<br>L3DATC<br>L3DAT1<br>L3DAT2                                                                                                    | R20<br>P18<br>P17                                                                                                    |                                                                                        | $\rightarrow$ | L2CLK                                      |
| L2CLK<br>L3DAT(<br>L3DAT1<br>L3DAT2<br>L3DAT3                                                                                                    | R20<br>P18<br>P17<br>P19<br>N19                                                                                                    |                                                                                        | ~~>           | L2CLK                                      |
| L2CLK<br>L3DAT(<br>L3DAT1<br>L3DAT2<br>L3DAT3<br>L3DAT4                                                                                                    | R20<br>P18<br>P17<br>P17<br>P19<br>N19                                                                                                    |                                                                                        | ~~>           | L2CLK                                      |
| L2CLK<br>L3DAT(<br>L3DAT1<br>L3DAT2<br>L3DAT2<br>L3DAT4<br>L3DAT6<br>L3DAT6                                                                                                    | R20<br>P18<br>P17<br>P19<br>N19<br>N17<br>N18                                                                                                    |                                                                                        | $\rightarrow$ | L2CLK                                      |
| L2CLK<br>L3DAT(<br>L3DAT2<br>L3DAT2<br>L3DAT2<br>L3DAT4<br>L3DAT6<br>L3DAT6<br>L3DAT7                                                                                                    | R20<br>P18<br>P17<br>P19<br>N19<br>N17<br>N18<br>M20                                                                                                    |                                                                                        | $\leftarrow$  | L2CLK                                      |
| L2CLK<br>L3DAT(<br>L3DAT2<br>L3DAT2<br>L3DAT4<br>L3DAT4<br>L3DAT6<br>L3DAT6<br>L3DAT7<br>L3DAT7                                                                                                    | R20<br>P18<br>P17<br>P19<br>N19<br>N17<br>N17<br>N18<br>M20<br>P20                                                                                                    |                                                                                        |               | L2CLK                                      |
| L2CLK<br>L3DAT(<br>L3DAT)<br>L3DAT2<br>L3DAT3<br>L3DAT4<br>L3DAT6<br>L3DAT6<br>L3DAT6<br>L3DAT6<br>L3DAT6<br>L3DAT6                                                                                                    | R20<br>P18<br>P17<br>P19<br>N19<br>N17<br>N18<br>M20<br>P20<br>N20                                                                                                    |                                                                                        |               | L2CLK                                      |
| L2CLK<br>L3DAT(<br>L3DAT2<br>L3DAT2<br>L3DAT4<br>L3DAT4<br>L3DAT6<br>L3DAT6<br>L3DAT6<br>L3DAT6<br>L3DAT6<br>L3DAT6                                                                                                    | R20<br>P18<br>P17<br>P19<br>N19<br>N17<br>N18<br>M20<br>P20<br>N20                                                                                                    |                                                                                        |               | L2CLK                                      |
| L2CLK<br>L3DAT(<br>L3DAT2<br>L3DAT2<br>L3DAT4<br>L3DAT6<br>L3DAT6<br>L3DAT6<br>L3DAT6<br>L3DAT6<br>L3DAT6<br>L3DAT6<br>L3DAT6<br>L3DAT6                                                                                                    | R20<br>P18<br>P17<br>P19<br>N19<br>N17<br>N18<br>P20<br>N20                                                                                                    |                                                                                        | $\rightarrow$ | L2CLK                                      |
| L2CLK<br>L3DAT(<br>L3DAT2<br>L3DAT2<br>L3DAT2<br>L3DAT4<br>L3DAT6<br>L3DAT6<br>L3DAT6<br>L3DAT6<br>L3DAT6<br>L3DAT6<br>L3DAT6<br>L3DAT6<br>L3DAT6                                                                                                    | 820<br>P18<br>P17<br>P19<br>N19<br>N17<br>N18<br>M20<br>P20<br>N20<br>U18<br>U19<br>U20                                                                                                    | L4DAT0<br>L4DAT1<br>L4DAT2                                                             | $\rightarrow$ | L2CLK                                      |
| L2CLK<br>L3DAT(<br>L3DAT2<br>L3DAT2<br>L3DAT4<br>L3DAT4<br>L3DAT4<br>L3DAT6<br>L3DAT6<br>L3D | R20<br>P18<br>P17<br>P19<br>N17<br>N18<br>M20<br>P20<br>N20<br>N20<br>U18<br>U19<br>U19<br>U19<br>U17                                                                                                    | L4DAT0<br>L4DAT1<br>L4DAT2<br>L4DAT3                                                   | $\rightarrow$ | L4DAT[0:7]                                 |
| L2CLK<br>L3DAT(<br>L3DAT2<br>L3DAT2<br>L3DAT2<br>L3DAT4<br>L3DAT4<br>L3DAT6<br>L3DAT6<br>L3DAT6<br>L3DAT6<br>L3DAT6<br>L4DAT0<br>L4DAT1<br>L4DAT2<br>L4DAT2                                                                                                    | 820<br>P18<br>P17<br>P19<br>N19<br>N17<br>N18<br>M20<br>P20<br>N20<br>U18<br>U19<br>U19<br>U19<br>T17<br>T20                                                                                                    | L4DAT0<br>L4DAT1<br>L4DAT2<br>L4DAT3<br>L4DAT4                                         | $\rightarrow$ | L2CLK                                      |
| L2CLK<br>L3DAT(<br>L3DAT2<br>L3DAT2<br>L3DAT4<br>L3DAT4<br>L3DAT4<br>L3DAT6<br>L3DAT6<br>L3DAT6<br>L3DAT6<br>L3DAT6<br>L3DAT6<br>L4DAT1<br>L4DAT2<br>L4DAT3<br>L4DAT4<br>L4DAT5                                                                                                    | R20<br>P18<br>P17<br>P19<br>N17<br>N17<br>N18<br>M20<br>P20<br>N20<br>N20<br>U18<br>U19<br>U19<br>U19<br>S117<br>R17<br>R17                                                                                                    | L4DAT0<br>L4DAT1<br>L4DAT2<br>L4DAT3<br>L4DAT4<br>L4DAT5                               | $\diamond$    | L4DAT[0:7]                                 |
| L2CLK<br>L3DAT(<br>L3DAT2<br>L3DAT2<br>L3DAT2<br>L3DAT4<br>L3DAT4<br>L3DAT6<br>L3DAT6<br>L3DAT6<br>L3DAT6<br>L4DAT6<br>L4DAT2<br>L4DAT2<br>L4DAT6<br>L4DAT6                                                                                                    | 820<br>P18<br>P17<br>P19<br>N19<br>N17<br>N18<br>P20<br>N20<br>P20<br>N20<br>P20<br>N20<br>P17<br>R17<br>R17<br>R17<br>R18                                                                                                    | L4DAT0<br>L4DAT1<br>L4DAT2<br>L4DAT3<br>L4DAT3<br>L4DAT4<br>L4DAT5<br>L4DAT6           | $\rightarrow$ | L2CLK                                      |
| L2CLK<br>L3DAT(<br>L3DAT2<br>L3DAT2<br>L3DAT4<br>L3DAT4<br>L3DAT6<br>L3DAT6<br>L3DAT6<br>L4DAT1<br>L4DAT2<br>L4DAT6<br>L4DAT6<br>L4DAT6                                                                                                    | R20<br>P18<br>P17<br>P19<br>N17<br>N18<br>M20<br>P20<br>N20<br>V18<br>V20<br>V18<br>V20<br>R17<br>R17<br>R17<br>R18                                                                                                    | L4DAT0<br>L4DAT1<br>L4DAT2<br>L4DAT3<br>L4DAT4<br>L4DAT5<br>L4DAT6<br>L4DAT7           | $\rightarrow$ | L2CLK                                      |
| L2CLK<br>L3DAT(<br>L3DAT2<br>L3DAT2<br>L3DAT4<br>L3DAT4<br>L3DAT4<br>L3DAT4<br>L3DAT6<br>L3DAT6<br>L3DAT6<br>L4DAT6<br>L4DAT6<br>L4DAT6<br>L4DAT6<br>L4DAT6                                                                                                    | R20<br>P18<br>P17<br>P19<br>N17<br>N18<br>M20<br>P20<br>N20<br>N20<br>N20<br>N20<br>R17<br>R17<br>R18<br>R17<br>R18<br>R19<br>R18                                                                                                    | L4DAT0<br>L4DAT1<br>L4DAT2<br>L4DAT3<br>L4DAT3<br>L4DAT4<br>L4DAT5<br>L4DAT6<br>L4DAT7 | $\rightarrow$ | L4DAT[0:7]                                 |
| L2CLK<br>L3DAT(<br>L3DAT2<br>L3DAT2<br>L3DAT2<br>L3DAT4<br>L3DAT4<br>L3DAT6<br>L3DAT7<br>L3DAT6<br>L3DAT7<br>L3DAT6<br>L4DAT0<br>L4DAT1<br>L4DAT2<br>L4DAT2<br>L4DAT6<br>L4DAT6<br>L4DAT6<br>L4DAT6                                                                                                    | 820<br>P18<br>P17<br>P19<br>N17<br>N18<br>M20<br>P20<br>N20<br>N20<br>N20<br>P20<br>N18<br>M20<br>P20<br>N18<br>M20<br>P20<br>N18<br>M20<br>P20<br>N18<br>M20<br>P19<br>N17<br>P19<br>N17<br>P19<br>N17<br>P19<br>N17<br>P19<br>N19<br>P17<br>P19<br>N17<br>P19<br>N17<br>P19<br>P19<br>N17<br>P19<br>N17<br>P19<br>P19<br>N17<br>P19<br>P19<br>P19<br>P19<br>P19<br>P19<br>P19<br>P19                                                                                                    | L4DAT0<br>L4DAT1<br>L4DAT2<br>L4DAT3<br>L4DAT3<br>L4DAT4<br>L4DAT5<br>L4DAT6<br>L4DAT7 |               | L4DAT[0:7]<br>L4ACK<br>L4CLK               |
| L2CLK<br>L3DAT(<br>L3DAT(<br>L3DAT2<br>L3DAT4<br>L3DAT4<br>L3DAT4<br>L3DAT4<br>L3DAT6<br>L3DAT6<br>L3DAT6<br>L4DAT0<br>L4DAT1<br>L4DAT2<br>L4DAT6<br>L4DAT6<br>L4DAT6<br>L4DAT6                                                                                                    | 820<br>P18<br>P17<br>P19<br>N17<br>N17<br>N18<br>M20<br>P20<br>N20<br>N20<br>U18<br>U19<br>U19<br>U19<br>U17<br>R17<br>R17<br>R17<br>R17<br>R17<br>R17<br>R19<br>V16                                                                                                    | L4DAT0<br>L4DAT1<br>L4DAT2<br>L4DAT3<br>L4DAT3<br>L4DAT4<br>L4DAT5<br>L4DAT6<br>L4DAT7 |               | L4DAT[0:7]<br>L4ACK<br>L4ACK<br>L4CLK      |
| L2CLK<br>L3DAT(<br>L3DAT(<br>L3DAT2<br>L3DAT2<br>L3DAT2<br>L3DAT4<br>L3DAT6<br>L3DAT7<br>L3DAT6<br>L3DAT7<br>L3DAT6<br>L3DAT7<br>L4DAT0<br>L4DAT0<br>L4DAT1<br>L4DAT2<br>L4DAT6<br>L4DAT6<br>L4D | 820<br>P18<br>P17<br>P19<br>N17<br>N19<br>N17<br>N18<br>M20<br>P20<br>N18<br>M20<br>P20<br>N17<br>P20<br>N18<br>M20<br>P20<br>N18<br>M20<br>P20<br>N17<br>P19<br>N17<br>P19<br>N17<br>P19<br>N17<br>P19<br>N17<br>P19<br>N19<br>P19<br>N17<br>P19<br>N17<br>P19<br>P19<br>N17<br>P19<br>P19<br>N17<br>P19<br>P19<br>P19<br>P19<br>P19<br>P19<br>P19<br>P19                                                                                                    | L4DAT0<br>L4DAT1<br>L4DAT2<br>L4DAT3<br>L4DAT3<br>L4DAT4<br>L4DAT5<br>L4DAT6<br>L4DAT7 |               | L4DAT[0:7]<br>L4ACK<br>L4CLK               |
| L2CLK<br>L3DAT(<br>L3DAT(<br>L3DAT2<br>L3DAT4<br>L3DAT4<br>L3DAT4<br>L3DAT4<br>L3DAT4<br>L3DAT6<br>L3DAT6<br>L4DAT0<br>L4DAT0<br>L4DAT0<br>L4DAT6<br>L4DAT6<br>L4DAT6<br>L4DAT6<br>L4DAT6<br>L4DAT6<br>L4DAT6<br>L4DAT6<br>L4DAT6                                                                                                    | 820<br>P18<br>P17<br>P19<br>N17<br>N19<br>N17<br>N18<br>M20<br>P20<br>N20<br>U18<br>M20<br>P20<br>N20<br>R17<br>R19<br>R17<br>R18<br>R19<br>R18<br>R19<br>V16<br>W18<br>V16                                                                                                    | L4DAT0<br>L4DAT1<br>L4DAT2<br>L4DAT3<br>L4DAT4<br>L4DAT5<br>L4DAT6<br>L4DAT7           |               | L4DAT[0:7]<br>L4ACK<br>L4CLK               |
| L2CLK<br>L3DAT(<br>L3DAT(<br>L3DAT(<br>L3DAT(<br>L3DAT(<br>L3DAT(<br>L3DAT(<br>L3DAT(<br>L3DAT(<br>L3DAT(<br>L4DAT(<br>L4DAT())))))))))))))))))))))))))))))))))))                                                                                                    | 820<br>P18<br>P17<br>P19<br>N17<br>N19<br>N17<br>N18<br>M20<br>P20<br>N20<br>P20<br>N20<br>P17<br>P19<br>N17<br>P19<br>N17<br>P19<br>N17<br>P19<br>N18<br>P19<br>N17<br>P19<br>N18<br>P19<br>N17<br>P19<br>N18<br>P19<br>N17<br>P19<br>N18<br>P19<br>N17<br>P19<br>N17<br>P19<br>N18<br>P19<br>N17<br>P19<br>N17<br>P19<br>N18<br>P19<br>N17<br>P19<br>N17<br>P19<br>N17<br>P19<br>N17<br>P19<br>N17<br>P19<br>N18<br>P19<br>N17<br>P19<br>N18<br>P19<br>N17<br>P19<br>N18<br>P19<br>N17<br>P19<br>N17<br>P19<br>N18<br>P19<br>N17<br>P19<br>N18<br>P19<br>N17<br>P19<br>N18<br>P19<br>P19<br>N17<br>P19<br>P19<br>N18<br>P19<br>P19<br>P19<br>P19<br>P19<br>P19<br>P19<br>P19                                                                                                    | L4DAT0<br>L4DAT1<br>L4DAT2<br>L4DAT3<br>L4DAT3<br>L4DAT4<br>L4DAT5<br>L4DAT6<br>L4DAT7 |               | L4DAT[0:7]<br>L4ACK<br>L4CLK               |
| L2CLK<br>L3DAT(<br>L3DAT(<br>L3DAT2<br>L3DAT2<br>L3DAT4<br>L3DAT4<br>L3DAT6<br>L3DAT6<br>L3DAT6<br>L4DAT6<br>L4D | 820<br>P18<br>P17<br>P19<br>N17<br>N19<br>N17<br>N18<br>P20<br>V18<br>P20<br>V18<br>P20<br>V18<br>P20<br>R17<br>R19<br>R17<br>R19<br>R17<br>R19<br>R17<br>R19<br>V16<br>V16<br>V18<br>V17<br>V19                                                                                                    | L4DAT0<br>L4DAT1<br>L4DAT2<br>L4DAT3<br>L4DAT4<br>L4DAT5<br>L4DAT6<br>L4DAT7           |               | L4DAT[0:7]<br>L4ACK<br>L4CLK               |
| L2CLK<br>L3DAT(<br>L3DAT(<br>L3DAT(<br>L3DAT(<br>L3DAT(<br>L3DAT(<br>L3DAT(<br>L3DAT(<br>L3DAT(<br>L3DAT(<br>L4DAT(<br>L4DAT())))))))))))))))))))))))))))))))))))                                                                                                    | 820<br>P18<br>P17<br>P19<br>N17<br>N18<br>M20<br>P20<br>N20<br>P20<br>N20<br>P17<br>P19<br>N17<br>P19<br>N17<br>P19<br>P19<br>P17<br>P19<br>P17<br>P19<br>P17<br>P19<br>P17<br>P19<br>P19<br>P17<br>P19<br>P17<br>P19<br>P17<br>P19<br>P17<br>P19<br>P19<br>P17<br>P19<br>P17<br>P19<br>P19<br>P17<br>P19<br>P17<br>P19<br>P17<br>P19<br>P19<br>P17<br>P19<br>P17<br>P17<br>P17<br>P17<br>P17<br>P17<br>P17<br>P17                                                                                                    | L4DAT0<br>L4DAT1<br>L4DAT2<br>L4DAT3<br>L4DAT3<br>L4DAT4<br>L4DAT5<br>L4DAT6<br>L4DAT7 |               | L4DAT[0:7]<br>L4ACK<br>L4CLK               |
| L2CLK<br>L3DAT(<br>L3DAT(<br>L3DAT2<br>L3DAT2<br>L3DAT4<br>L3DAT4<br>L3DAT6<br>L3DAT6<br>L3DAT6<br>L3DAT6<br>L4DAT6<br>L4D | 820<br>P18<br>P17<br>P19<br>N17<br>N18<br>M20<br>P20<br>N20<br>V18<br>P20<br>N20<br>P20<br>N20<br>P20<br>R17<br>R19<br>R17<br>R19<br>R17<br>R19<br>R17<br>R19<br>V16<br>W18<br>V16<br>W18<br>V17<br>W19<br>V17<br>W19<br>V20                                                                                                    | L4DAT0<br>L4DAT1<br>L4DAT2<br>L4DAT3<br>L4DAT4<br>L4DAT5<br>L4DAT6<br>L4DAT7           |               | L4DAT[0:7]<br>L4ACK<br>L4CLK               |
| L2CLK<br>L3DAT(<br>L3DAT(<br>L3DAT(<br>L3DAT(<br>L3DAT(<br>L3DAT(<br>L3DAT(<br>L3DAT(<br>L3DAT(<br>L3DAT(<br>L3DAT(<br>L4DAT(<br>L4DAT())))))))))))))))))))))))))))))))))))                                                                                                    | 820<br>P18<br>P17<br>P19<br>N17<br>N18<br>M20<br>P20<br>N17<br>N18<br>M20<br>P20<br>N17<br>P19<br>N17<br>P19<br>N17<br>P19<br>N17<br>P19<br>N18<br>P19<br>N17<br>P19<br>N18<br>P19<br>N17<br>P19<br>N17<br>P19<br>N18<br>P19<br>N17<br>P19<br>N18<br>P17<br>P19<br>N17<br>P19<br>N17<br>P19<br>N17<br>P19<br>N18<br>P17<br>P19<br>N17<br>P19<br>N17<br>P19<br>N17<br>P19<br>N18<br>P19<br>N17<br>P19<br>N17<br>P19<br>N18<br>P17<br>P19<br>N18<br>P17<br>P19<br>N17<br>P19<br>N17<br>P19<br>N18<br>P19<br>P19<br>P19<br>P19<br>P19<br>P19<br>P19<br>P19                                                                                                    | L4DAT0<br>L4DAT1<br>L4DAT2<br>L4DAT3<br>L4DAT3<br>L4DAT4<br>L4DAT5<br>L4DAT6<br>L4DAT7 |               | L4DAT[0:7]<br>L4ACK<br>L4CLK               |
| L2CLK<br>L3DAT(<br>L3DAT(<br>L3DAT(<br>L3DAT(<br>L3DAT(<br>L3DAT(<br>L3DAT(<br>L3DAT(<br>L3DAT(<br>L3DAT(<br>L3DAT(<br>L4DAT(<br>L4DAT())))))))))))))))))))))))))))))))))))                                                                                                    | 820<br>P18<br>P17<br>P19<br>N17<br>N19<br>N17<br>N18<br>M20<br>P20<br>N20<br>N20<br>N20<br>N20<br>N20<br>N18<br>M20<br>P20<br>N17<br>N18<br>M20<br>P20<br>N17<br>N18<br>N17<br>N18<br>N17<br>N18<br>N17<br>N18<br>N17<br>N18<br>N17<br>N18<br>N17<br>N18<br>N17<br>N18<br>N17<br>N18<br>N17<br>N18<br>N17<br>N18<br>N17<br>N18<br>N17<br>N18<br>N17<br>N18<br>N17<br>N18<br>N17<br>N18<br>N17<br>N18<br>N19<br>N17<br>N18<br>N17<br>N18<br>N17<br>N18<br>N19<br>N16<br>N18<br>N18<br>N18<br>N19<br>N16<br>N18<br>N19<br>N16<br>N18<br>N19<br>N16<br>N18<br>N19<br>N16<br>N18<br>N19<br>N18<br>N18<br>N18<br>N18<br>N18<br>N18<br>N18<br>N18 | L4DAT0<br>L4DAT1<br>L4DAT2<br>L4DAT3<br>L4DAT3<br>L4DAT5<br>L4DAT6<br>L4DAT7           |               | L4DAT[0:7]<br>L4ACK<br>L4CLK               |
| L2CL#<br>L3DAT(<br>L3DAT(<br>L3DAT(<br>L3DAT(<br>L3DAT(<br>L3DAT(<br>L3DAT(<br>L3DAT(<br>L3DAT(<br>L3DAT(<br>L3DAT(<br>L4DAT(<br>L4DAT())))))))))))))))))))))))))))))))))))                                                                                                    | 820<br>P18<br>P19<br>P19<br>P17<br>P19<br>P17<br>P19<br>P17<br>P19<br>P17<br>P19<br>P17<br>P19<br>P17<br>P19<br>P17<br>P19<br>P17<br>P19<br>P17<br>P19<br>P19<br>P17<br>P19<br>P19<br>P19<br>P17<br>P19<br>P19<br>P19<br>P19<br>P19<br>P19<br>P19<br>P19                                                                                                    | L4DAT0<br>L4DAT1<br>L4DAT2<br>L4DAT3<br>L4DAT3<br>L4DAT5<br>L4DAT6<br>L4DAT7           |               | L4DAT[0:7]<br>L4DAT[0:7]<br>L4ACK<br>L4CLK |

|        |            |          |             | U1                     |
|--------|------------|----------|-------------|------------------------|
| [0:31] | $\bigcirc$ |          |             | •                      |
|        |            | A0       | W11         | A0                     |
|        |            | A1       | V11         | A1                     |
|        |            | A2       | U4          | A2                     |
|        |            | A3       | <u>U3</u>   | A3                     |
|        |            | A4       | V1          | A4                     |
|        |            | A5       |             | A5                     |
|        |            | A6       | V2          | A6                     |
|        |            | Α/<br>ΔΩ | V3<br>      | A7                     |
|        |            | Ao       | <br>        | A8                     |
|        |            | A9       | V2          | A9                     |
|        |            | Δ11      | v           | A10                    |
|        |            | A12      | W3          | A11                    |
|        |            | A13      | Y3          | A12                    |
|        |            | A14      | V5          | A13                    |
|        |            | A15      | W4          | Δ15                    |
|        |            | A16      | Y4          | A16                    |
|        |            | A17      | W5          | A17                    |
|        |            | A18      | V6          | A18                    |
|        |            | A19      | Y5          | A19                    |
|        |            | A20      | W6          | A20                    |
|        |            | A21      | Y6          | A21                    |
|        |            | A22      | V7          | A22                    |
|        |            | A23      | W7          | A23                    |
|        |            | A24      | Y7          | A24                    |
|        |            | A25      | V8          | A25                    |
|        |            | A26      | W8          | A26                    |
|        |            | A27      | Y8          | A27                    |
|        |            | A28      | V9          | A28                    |
|        |            | A29      | W9          | A29                    |
|        |            | A30      | Y9          | A30                    |
|        |            | A31      | Y10         | A31                    |
|        |            |          |             |                        |
|        | _          |          | 14.0        |                        |
| HBG    | $\bigcirc$ |          | J19         | HBG                    |
| HBR    | $\sim$     |          | J20         | HBR                    |
| REDY   |            |          | L20         |                        |
| CS     |            |          |             | US                     |
|        |            |          |             |                        |
| RDH    | $\frown$   |          | W15         |                        |
|        | $\sim$     |          | V14         |                        |
|        |            |          |             |                        |
| WRH    | $\frown$   |          | Y15         | WRH                    |
| WRL    | $\sim$     |          | Y16         | WRL                    |
|        |            |          |             |                        |
| PA     | $\bigcirc$ |          | M19         | PA                     |
| CIF    |            |          | W14         | CIF                    |
| SBTS   | $\square$  |          | M18         | SBTS                   |
|        |            |          |             |                        |
| ACK    | $\bigcirc$ |          | L19         | ACK                    |
| PAGE   |            |          | M17         | PAGE                   |
| BRST   | $\bigcirc$ |          | Y12         | BRST                   |
|        |            |          |             |                        |
| MAG1   |            |          | Y17         | DMAG1                  |
| MAR1   | $\square$  |          | Y18         | DMAR1                  |
|        |            |          | \N/1 C      |                        |
| MAG2   |            |          | VV 16       | DMAG2                  |
| IVIAR2 |            |          | v 13        | DMAR2                  |
| 5[0.2] | <u> </u>   | MS0      | <u>Y</u> 13 | MSO                    |
| ວ[ບ.ວ] |            | MS1      | V12         | MS1                    |
|        |            | MS2      | W13         | MS2                    |
|        |            | MS3      | Y14         | MS3                    |
|        | _          |          |             |                        |
|        |            |          | l           | ADSP-21160N<br>PBGA400 |
|        |            |          |             |                        |

В

| D0         | B7        |
|------------|-----------|
| D1<br>D2   | A6        |
| D3         | B6        |
| D4         | A5        |
| D5<br>D6   | B5        |
| D7         | C5        |
| D8         | A4<br>B4  |
| D9<br>D10  | A3        |
| D11        | C4        |
| D12        | D5        |
| D13        | A1        |
| D15        | B3        |
| D16        | B2        |
| D17<br>D18 | C2        |
| D19        | D4        |
| D20        | D3        |
| D21<br>D22 | B1        |
| D23        | E3        |
| D24        | C1        |
| D25<br>D26 | F4        |
| D27        | F3        |
| D28        | D1        |
| D29<br>D30 | E2        |
| D31        | G4        |
| D32        | G3        |
| D33<br>D34 | F1        |
| D35        | G2        |
| D36        | H4        |
| D37<br>D38 | G1        |
| D39        | H2        |
| D40        | H1        |
| D41<br>D42 | J3        |
| D43        | J2        |
| D44        | J1        |
| D45<br>D46 | K2        |
| D47        | K4        |
| D48        | N3        |
| D49<br>D50 | г I<br>Р2 |
| D51        | N4        |
| D52        | P3        |
| D53<br>D54 | R2        |
| D55        | P4        |
| D56        | T1        |
| D57        | кз<br>T2  |
| D59        | Т3        |
| D60        | R4        |
| D61        | U1        |
| D62        | T4        |
|            |           |

<u>U1</u>

L3<sub>AGND</sub>

M1<sub>AVDD</sub>

B18TCLK0

\_\_\_\_D15\_\_\_TFSO

A18RCLK0

C16DR0

ID2 Y11

А

A9 RESET

ADSP-21160N PBGA400

AVDD\_CORE

тсіко 🔶

DT0 —

TFS0 🗢

RCLK0 🔶

DR0 🗁

1

2

3

4

 $\setminus$  /

В

С

D[0:63] D0 D1 D2 D3 D4 D5 D6 D7 D8 D9 D10 D11 D12 D13 D14 D15 D16 зV D17 D18 D19 D20 R1 D21 D22 D23 D24 D25 D26 D27 D28 D29 D30 D31 D32 ID[0:2] D33 D34 D35 D36 D37 D38 D39 D40 D41 D42 D43 D44 D45 D46 D47 D48 D49 D50 D51 D52 D53 D54 D55 D56 D57 D58 D59 D60 D61 D62 D63

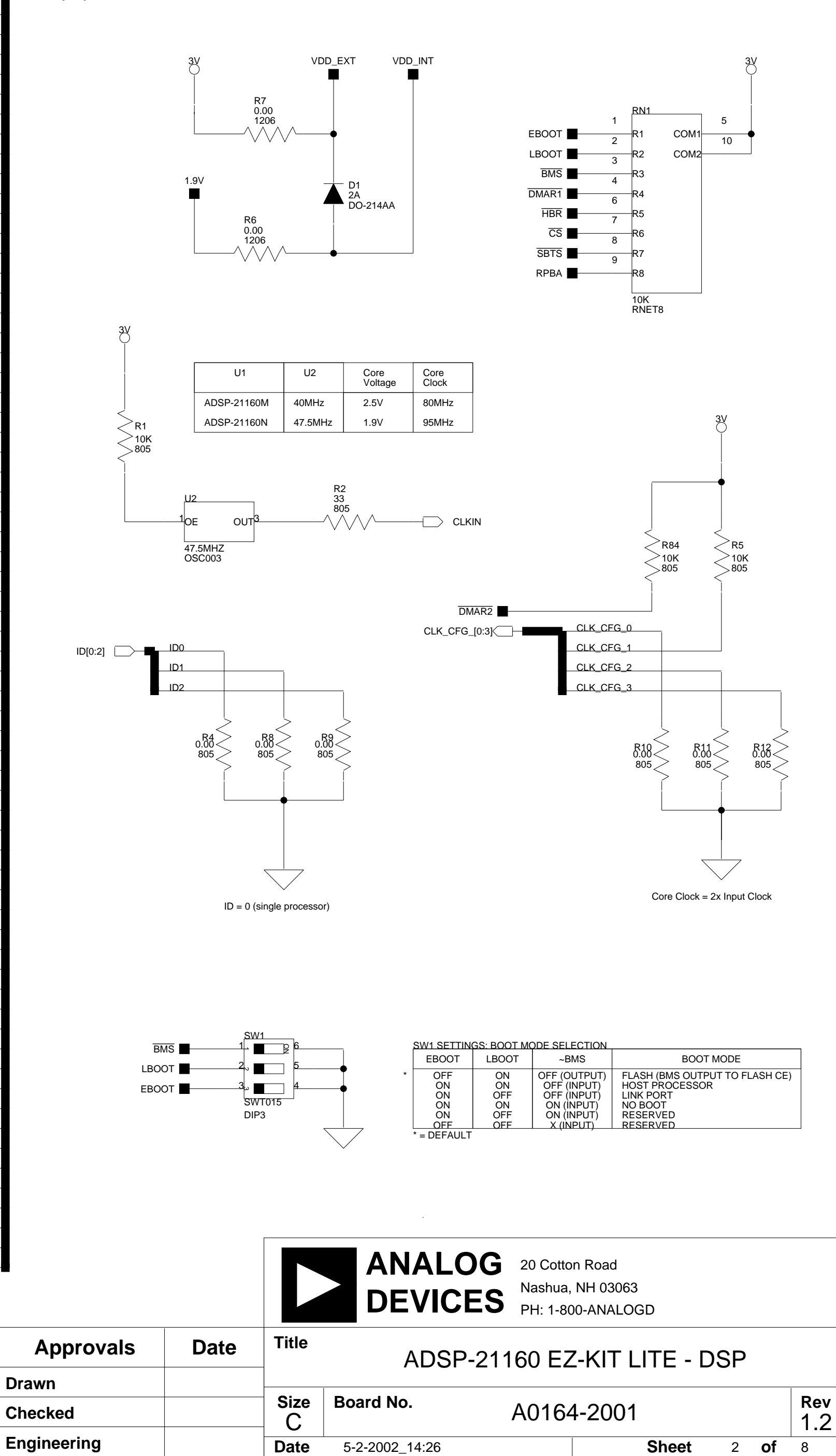

D

1

2

3

4

D

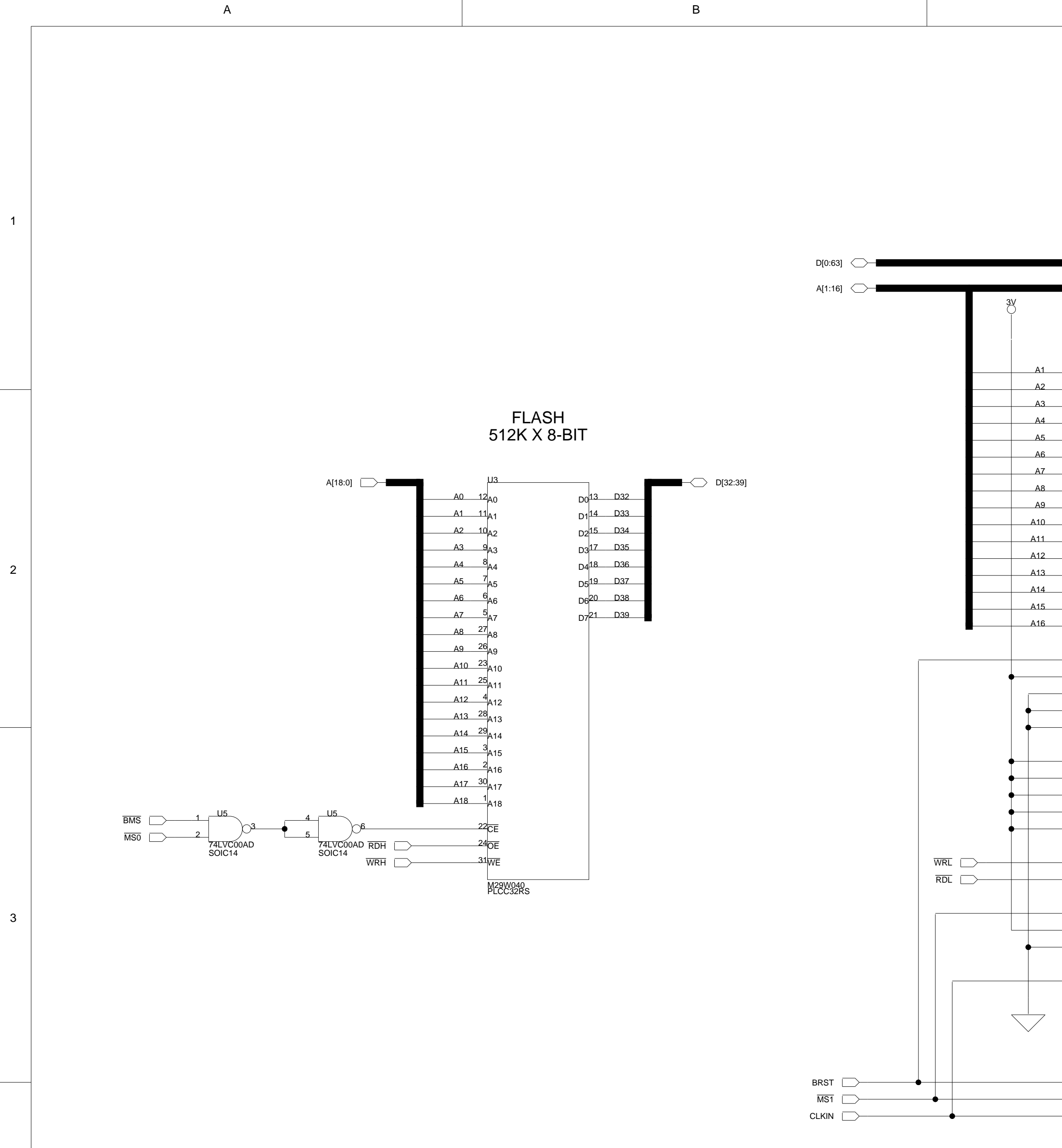

4

А

В

|                         |                                |  | 3V                 |                         |                        |            |
|-------------------------|--------------------------------|--|--------------------|-------------------------|------------------------|------------|
|                         |                                |  |                    |                         |                        |            |
| U9                      |                                |  |                    | U8                      | ]                      |            |
| 7                       | DO1 <sup>52</sup> D0           |  | A1                 | 37                      | DO1 <sup>52</sup>      | D32        |
| Δ1                      | DQ1<br>DQ2 <sup>53</sup> D1    |  | A2                 | <u>36</u> 1             | DQ1                    | D33        |
| Δ2                      | DQ2<br>DQ3 <sup>56</sup> D2    |  | A3                 | 35                      | DQ2                    | D34        |
| A3                      | DQ4 <sup>57</sup> D3           |  | A4                 | A3                      | DQ4                    | D35        |
| A4                      | DQ5 <sup>58</sup> D4           |  | A5                 |                         | DQ5 <sup>58</sup>      | D36        |
| A5                      | DQ6 <sup>59</sup> D5           |  | A6                 | A5                      | DQ6 <sup>59</sup>      | D37        |
| A6                      | DQ7 <sup>62</sup> D6           |  | A7                 | 100 <sub>A6</sub>       | DQ7 <sup>62</sup>      | D38        |
| A7                      | DQ8 <sup>63</sup> D7           |  | A8                 | A7                      | DQ8 <sup>63</sup>      | D39        |
| A8                      | DQ9 <sup>68</sup> D8           |  | A9                 | A8                      | DQ9 <sup>68</sup>      | D40        |
| A9                      | DQ10 <sup>69 D9</sup>          |  | A10                | A9                      | DQ10 <sup>69</sup>     | D41        |
| A10                     | DQ11                           |  | A11                |                         | DQ11                   | D42        |
| A11                     | DQ12                           |  | A12                |                         | DQ12                   | D43        |
| A12                     | DQ13 <sup>74</sup> D12         |  | A13                | 46<br>A12               | DQ13                   | D44        |
| A13                     | DQ14                           |  | A14                | 4/<br>A13               | DQ14                   | D45        |
| A14                     | DQ15 <sup>78</sup> D14         |  | A15                | 48<br>40<br>40          | DQ15                   | D46        |
| A15                     | DQ16 <sup>79</sup> D15         |  | A16                | 49<br>A15               | DQ16                   | D47        |
|                         | $DQ17^2$ D16                   |  |                    |                         | DQ17                   | D48        |
| ADSC                    | DQ18 D17                       |  |                    | ADSC                    | DQ18 <sup>0</sup>      | <u>D49</u> |
| ADSP                    | DQ19 <sup>°</sup> D18          |  | •                  | ADSP                    | DQ19 <sup>0</sup><br>7 | D50        |
| ADV                     | DQ20 D19                       |  |                    | 83ADV                   | DQ20 <sup>/</sup>      | D51        |
| MODE                    | DQ21 D20                       |  | •                  | MODE                    | DQ21                   | D52        |
| ZZ                      | DQ22 = D21                     |  | •                  | Z                       | DQ22                   | D54        |
|                         | DQ23 D22                       |  |                    | 93                      | DQ23                   | D55        |
|                         | DQ24 D20                       |  |                    | 94 DW2                  | DQ24<br>DQ25           | D56        |
|                         | DQ25 D25                       |  |                    | 95 BW2                  | DQ25                   | D57        |
|                         | DQ28<br>DQ27 <sup>22</sup> D26 |  |                    | 96 BW3                  | DQ20                   | D58        |
|                         | DQ27                           |  |                    | 87 <u>BW/F</u>          | DQ27                   | D59        |
| DWL                     | DQ29 <sup>24</sup> D28         |  | Ť                  | DWL                     | DQ29 <sup>24</sup>     | D60        |
| GW                      | DQ30 <sup>25</sup> D29         |  |                    | 88                      | DQ30 <sup>25</sup>     | D61        |
| OE                      | DQ31 <sup>28</sup> D30         |  |                    | 86 <sub>0E</sub>        | DQ31 <sup>28</sup>     | D62        |
|                         | DQ32 <sup>29</sup> D31         |  |                    |                         | DQ32 <sup>29</sup>     | D63        |
| CE                      |                                |  |                    | 98 <mark>CE</mark>      |                        |            |
| CE2                     |                                |  |                    | 97 <sub>CE2</sub>       |                        |            |
| CE2                     |                                |  | •                  | 92CE2                   |                        |            |
|                         |                                |  |                    |                         |                        |            |
| CLK                     |                                |  |                    | 89<br>CLK               |                        |            |
|                         |                                |  |                    |                         |                        |            |
| MT58L64L32<br>TQFP100 B |                                |  |                    | MT58L64L32<br>TQFP100 B |                        |            |
|                         |                                |  | $\bigtriangledown$ | J                       |                        |            |
|                         |                                |  |                    |                         |                        |            |
|                         |                                |  |                    |                         |                        |            |

| SBSRAM                       |
|------------------------------|
| 4Mb (64K x 32-BIT x 2-CHIPS) |

D

|             |      |           | ANALO<br>DEVICE                       | G 20 Cotto<br>Nashua,<br>PH: 1-80 | n Road<br>NH 03063<br>00-ANALOGD |            |         |  |  |  |  |
|-------------|------|-----------|---------------------------------------|-----------------------------------|----------------------------------|------------|---------|--|--|--|--|
| Approvals   | Date | Title     | Title ADSP-21160 EZ-KIT LITE - MEMORY |                                   |                                  |            |         |  |  |  |  |
| Drawn       |      |           |                                       |                                   |                                  |            |         |  |  |  |  |
| Checked     |      | Size<br>C | Board No.                             | A0164                             | 4-2001                           |            | Rev 1.2 |  |  |  |  |
| Engineering |      | Date      | 5-2-2002_14:26                        |                                   | Sheet                            | 3 <b>O</b> | f 8     |  |  |  |  |
| С           |      |           |                                       |                                   | D                                |            |         |  |  |  |  |

2

С

2

1

3

4

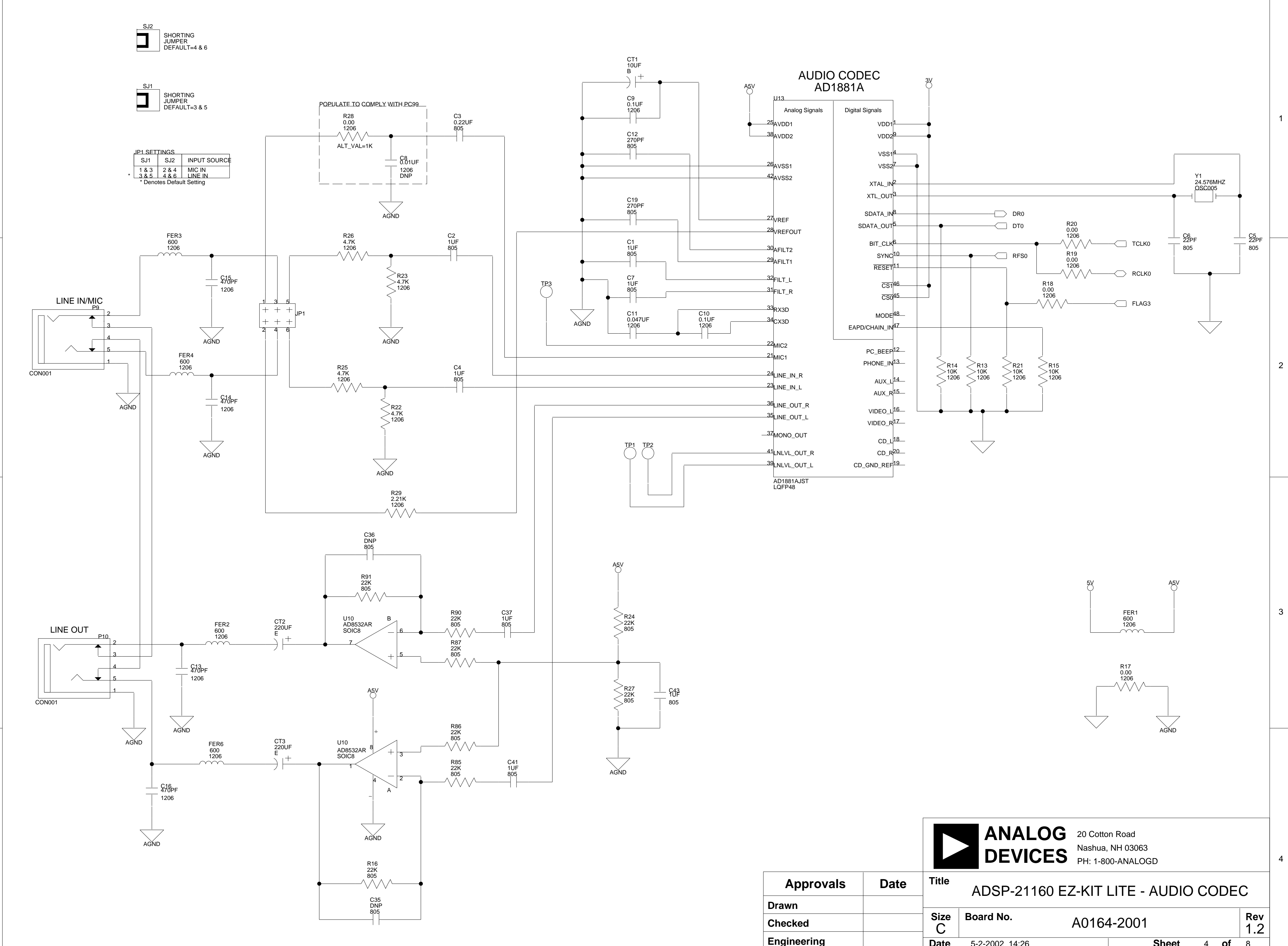

А

1

2

3

4

А

В

В

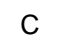

|             |      |           | ANALOG<br>DEVICES                    | 20 Cotton Road<br>Nashua, NH 030<br>PH: 1-800-ANAL | 63<br>.OGD |   |    |         |  |
|-------------|------|-----------|--------------------------------------|----------------------------------------------------|------------|---|----|---------|--|
| Approvals   | Date | Title     | ADSP-21160 EZ-KIT LITE - AUDIO CODEC |                                                    |            |   |    |         |  |
| Drawn       |      |           |                                      |                                                    |            |   |    |         |  |
| Checked     |      | Size<br>C | Board No.                            | A0164-200                                          | )1         |   |    | Rev 1.2 |  |
| Engineering |      | Date      | 5-2-2002_14:26                       |                                                    | Sheet      | 4 | of | 8       |  |
| С           |      | ·         |                                      | D                                                  |            |   |    |         |  |

D

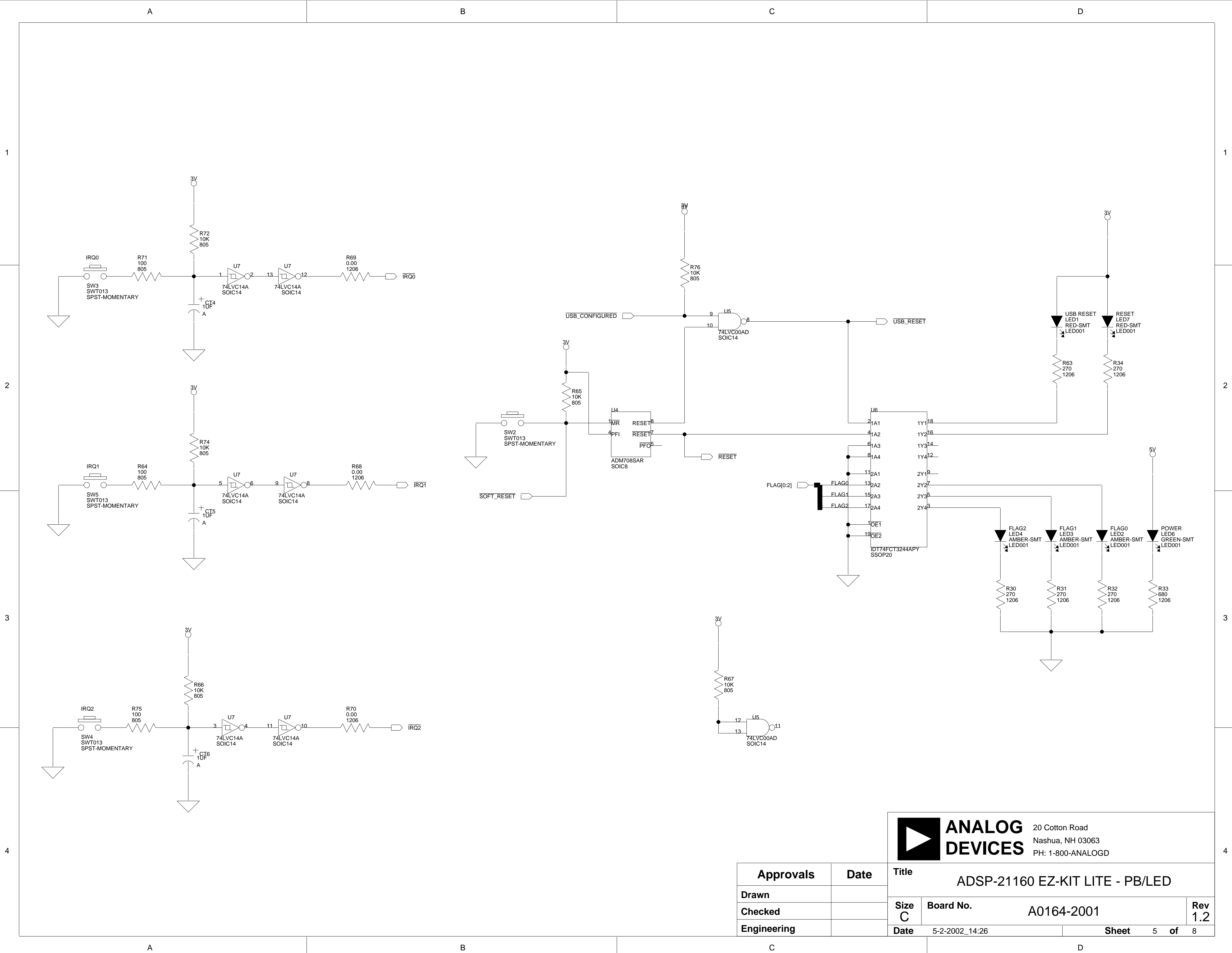

|             |      |           |                                         | ■ ● PH: 1-80 | 0-ANALOO | 3D    |   |    |         |  |
|-------------|------|-----------|-----------------------------------------|--------------|----------|-------|---|----|---------|--|
| Approvals   | Date | Title     | itle<br>ADSP-21160 EZ-KIT LITE - PB/LED |              |          |       |   |    |         |  |
| Drawn       |      |           | 1                                       |              |          |       |   |    |         |  |
| Checked     |      | Size<br>C | Board No.                               | A0164-2001   |          |       |   |    | Rev 1.2 |  |
| Engineering |      | Date      | 5-2-2002_14:26                          |              |          | Sheet | 5 | of | 8       |  |
| С           |      |           |                                         |              | D        |       |   |    |         |  |

А

1

2

3

4

<u>P8</u>

+ +

+ +

\_\_\_\_+ + 8\_\_ \_9 + + 10\_

\_11 + + 12\_

-13 + + |14-

IDC7X2

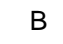

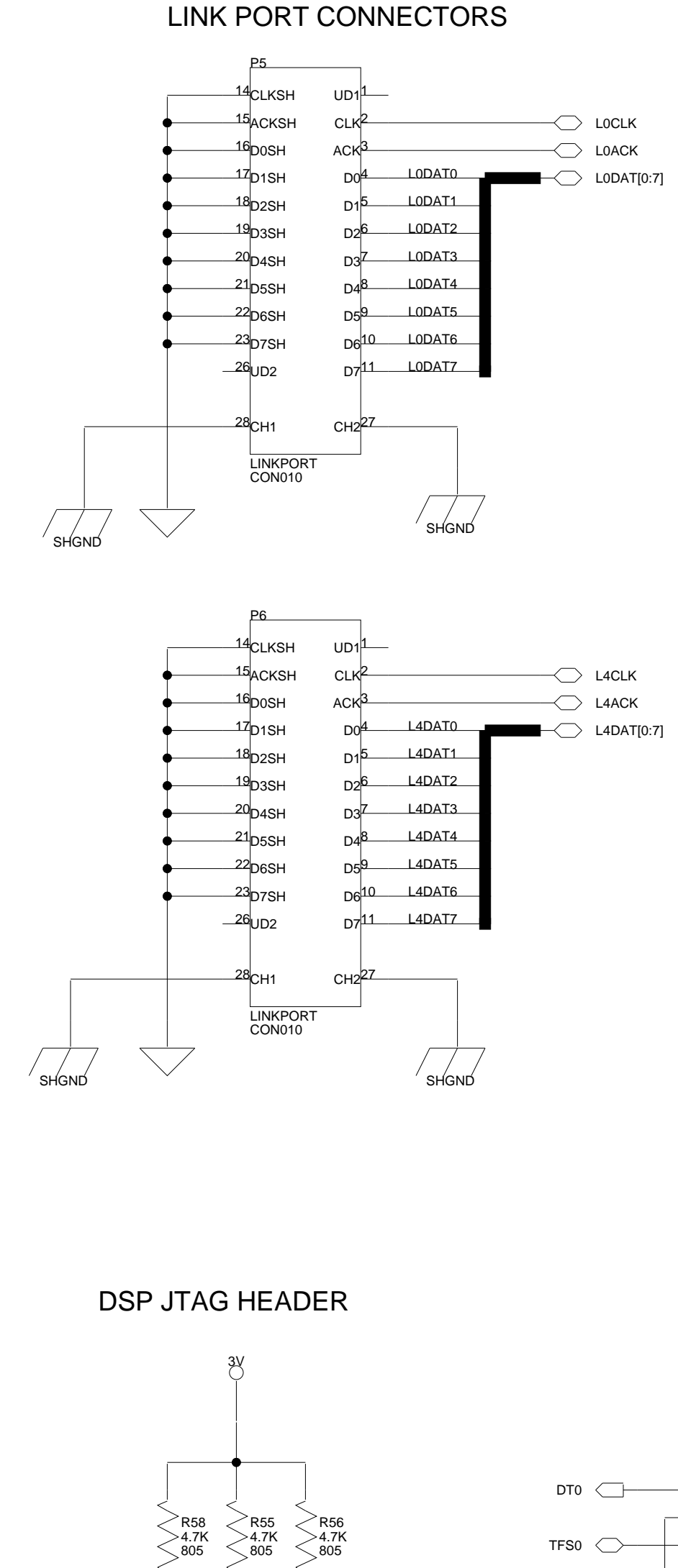

EMU

- TMS

- тск

- тро

><sub>R92</sub> >4.7K 805

А

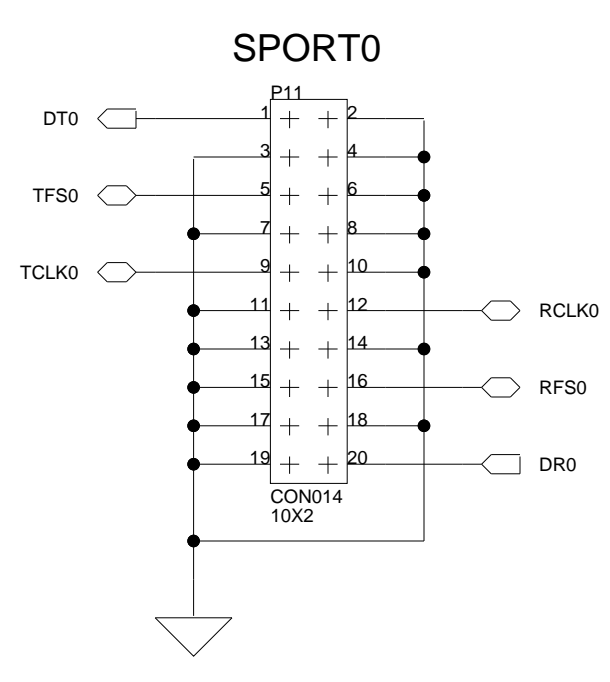

| 31] — |         |   |          |             |        |          | 5)/              |        |
|-------|---------|---|----------|-------------|--------|----------|------------------|--------|
|       |         |   |          |             |        |          | <del>ک</del>     |        |
|       |         |   |          |             |        |          |                  |        |
|       |         |   |          |             |        |          |                  |        |
|       |         |   |          |             |        |          | _                |        |
|       |         |   | 2        | P1          |        | Ъ        |                  |        |
|       |         | • | 4        | +           | +      | 3        |                  |        |
|       | A1      |   | 6        | +           | +      | 5        |                  | A0     |
|       | A3      |   | 8        | +           | +      | 7        |                  | A2     |
|       | A5      |   | 10       | +           | +      | 9        |                  | A4     |
|       | A7      |   | 12       | +           | +      | 11       |                  | A6     |
|       | A9      |   | 14       | +           | +      | 13       |                  | A8     |
|       | A11     |   | 16       | +           | +      | 15       |                  | A10    |
|       | A13     |   | 18       | +           | +      | 17       | +                | A12    |
|       | A15     |   | _20      | +           | +      | 19       | +                | A14    |
|       | A17     |   | 22       | +           | +      | 21       |                  | A16    |
|       | Δ21     |   | 24<br>26 | +           | +      | 25       |                  | A18    |
|       | A23     |   | 20<br>28 | +           | +      | 27       |                  | A20    |
|       | A25     |   | 30       | +           | +      | 29       |                  | A24    |
|       | A27     |   | 32       | +           | '<br>+ | 31       |                  | A26    |
|       | A29     |   | 34       | +           | +      | 33       |                  | A28    |
|       | A31     |   | - 36     | +           | +      | 35       |                  | A30    |
|       |         |   | - 38     | +           | +      | 37       | •                |        |
|       | <br>D1  |   | 40       | +           | +      | 39       |                  | D0     |
|       | D3      |   | 42       | +           | +      | 41       |                  | D2     |
|       | D5      |   | 44       | +           | +      | 43       |                  | D4     |
|       | D7      |   | 46       | +           | +      | 45       |                  | D6_    |
|       | D9      |   | 48<br>50 | +           | +      | 47       |                  | D8_    |
|       | D13     |   | <u> </u> | +           | +      | 49<br>51 |                  | D12    |
|       | D15     |   | 54       | +           | +      | 53       |                  | D12    |
|       | D17     |   | 56       | +<br>+      | +<br>+ | 55       |                  | D16    |
|       | D19     |   | 58       | +           | +      | 57       |                  | D18    |
|       | <br>D21 |   | 60       | +           | +      | 59       |                  | D20    |
|       | <br>D23 |   | 62       | +           | +      | 61       |                  | D22    |
|       | <br>D25 |   | 64       | +           | +      | 63       | $\left  \right $ | D24    |
|       | D27     |   | - 66     | +           | +      | 65       | $\left  \right $ | D26    |
|       | D29     | + | 68       | +           | +      | 67       | +                | D28    |
|       | D31     |   | 70       | +           | +      | 69<br>71 | +                | D30    |
|       | D35     |   | <br>7/   | +           | +      | 73       |                  | 032    |
|       | D35     |   | /4<br>76 | +           | +      | 75       |                  | 32<br> |
|       | D39     |   | 78       | +           | +      | 77       |                  | D38    |
|       | D41     |   | 80       | <br>+       | -<br>+ | 79       |                  | D40    |
|       | <br>D43 |   | 82       | +           | '<br>+ | 81       |                  | D42    |
|       | D45     |   | 84       | +           | ·<br>+ | 83       | $\square$        | D44    |
|       | D47     |   | - 86     | +           | +      | 85       | $\square$        | D46    |
|       |         |   | 88       | +           | +      | 87       | •                |        |
| h     |         | 4 | 90       | +           | +      | 89       | $\vdash$         |        |
|       |         |   |          | CON<br>45X2 | 017    |          |                  |        |
|       |         |   |          | UNP         |        |          | •                |        |
|       |         |   |          |             |        |          |                  |        |

В

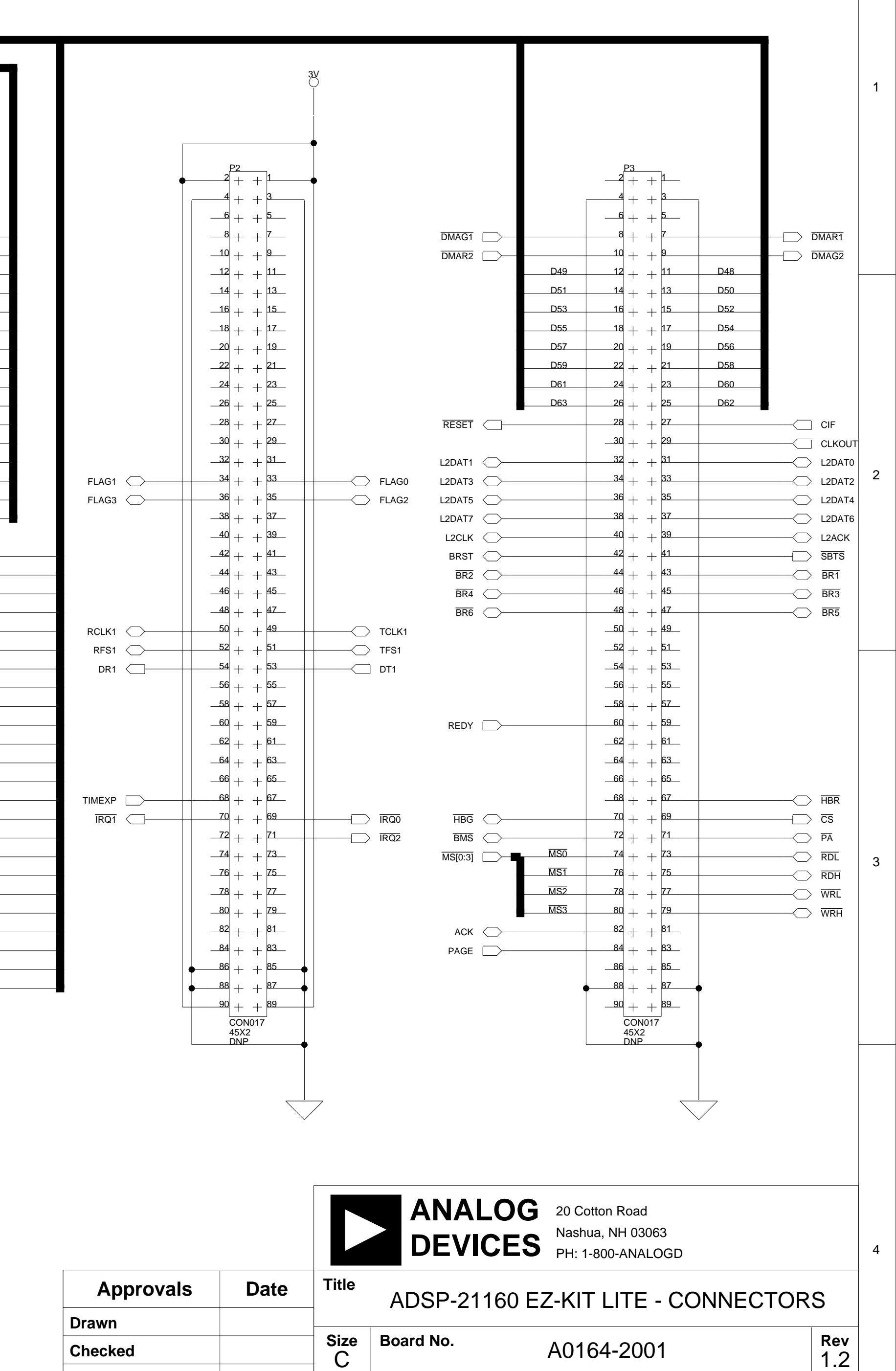

D

Engineering C

Date

5-2-2002\_14:26

Sheet

D

6 **of** 8

С

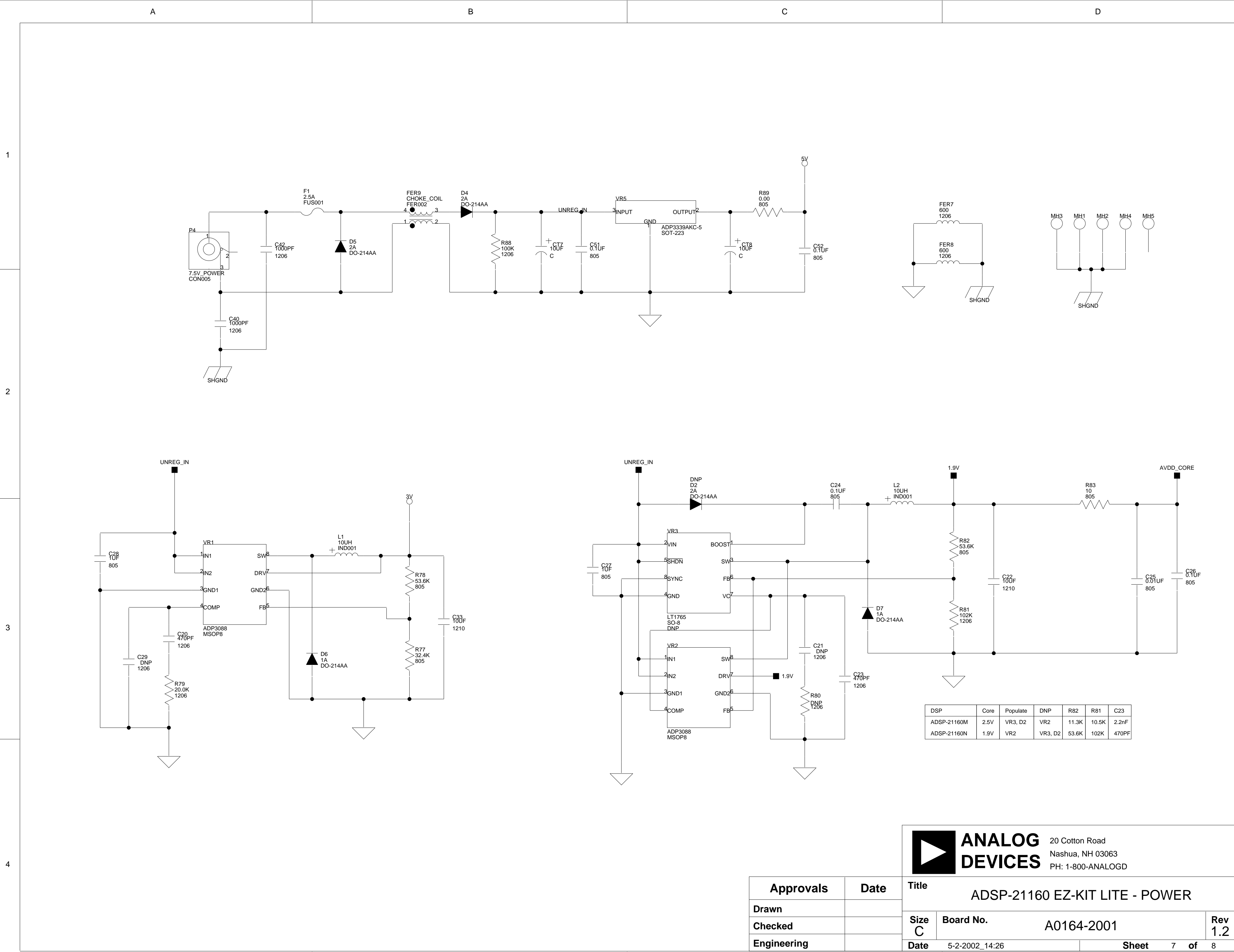

В

А

-

D

4

1

2

3

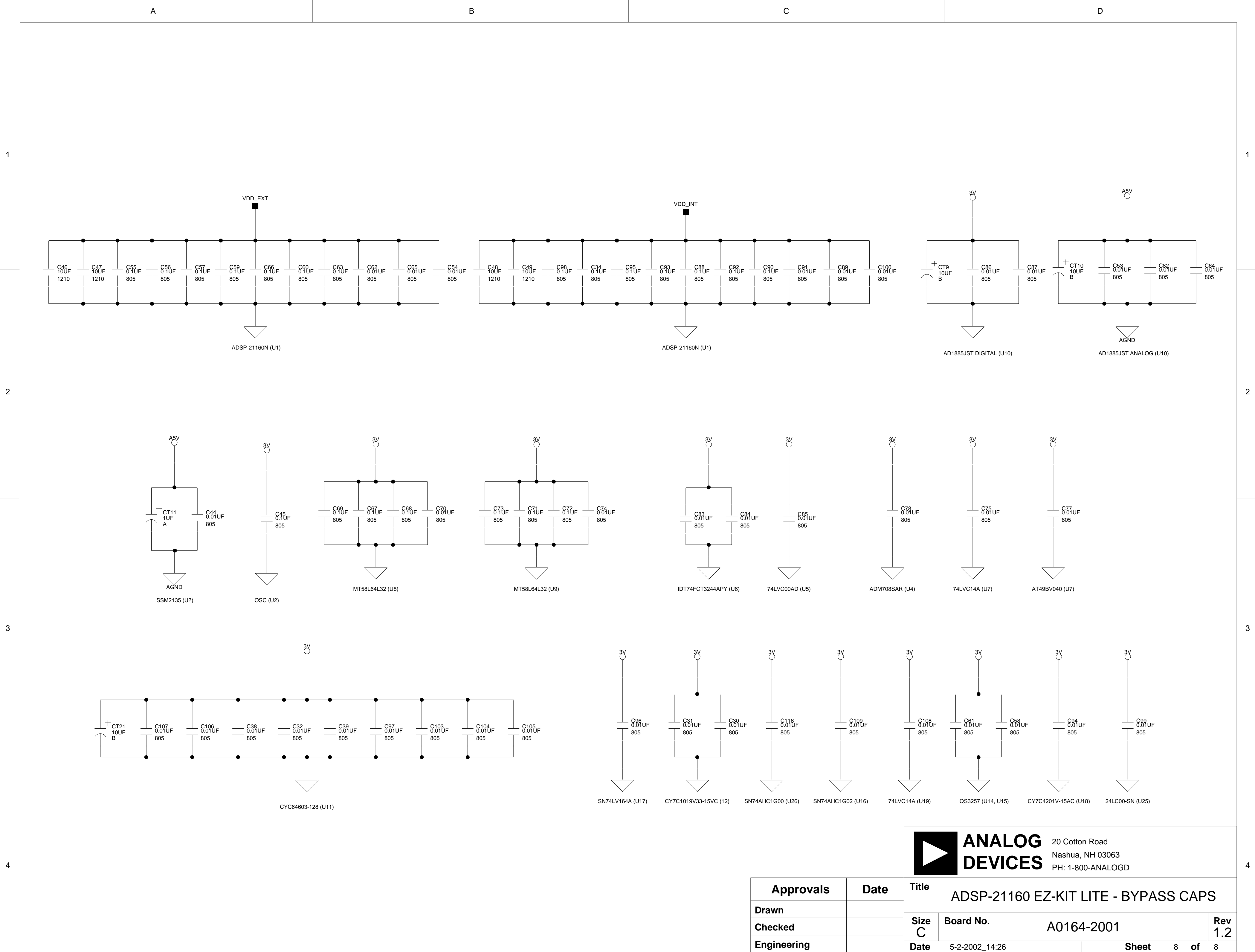

А

В

С

D

# I INDEX

#### Symbols

-BMS, memory select pin, 2-2, 3-3 -MS0, memory select pin, 2-2, 3-3 -MS1, memory select pin, 2-2, 3-3

#### Numerics

64-bit memory interface, 3-3

#### A

abort, hang operations, 2-9 acknowledge, hang operation, 2-9 AD1881A audio codec, viii, 2-4, 3-3, 3-6 MIC1 input channel, 3-3 reset, 3-3 Add New Hardware Wizard, Windows 98, 1-7 ADSP-21160 processor boot modes, 3-6 core frequency, 3-2 core voltage, 3-2 external port, 2-2 FLAG pins, 2-4 interrupt pins, 2-4 memory map, 2-2 peripheral interfaces, 3-2, 3-10 program memory restrictions, 2-2

asynchronous FLAGs, 2-4 audio connectors (P9, P10), 3-13 input, 3-3 input jack (P9), 3-6 input selector (JP1), 3-6 interface, viii output, 3-3

#### B

bill of materials, A-1 BMS pin see ~BMS, select pin board measurements, 3-14 boot load, 2-6 mode select (SW1), 3-6 modes, 3-6 breakpoints, 2-9

#### С

clear, hang operations, 2-9 common attributes, hardware breakpoints, 2-10 connecting, EZ-KIT Lite board, 1-5 connectors, ix, 1-5, 3-9 P11 (SPORT0), 3-3, 3-13

#### INDEX

P2 (expansion), 2-4, 2-5 P4 (power), 1-5, 3-11 P5 (link port), 3-11 P6 (link port), 3-11 P7 (USB), 1-6, 3-12 P8 (JTAG), 3-4, 3-12 contents, EZ-KIT Lite package, 1-1 conventions, manual, xvii core hang conditions, 2-8 current limit, 3-4 customer support, xii

#### D

data hardware breakpoints, 2-12 Device Manager window, 1-15

#### E

EBOOT pins, 3-6 electrostatic discharge, 1-2 emulator connector, ix enable attribute, 2-11 end address, attribute, 2-11 example programs, 2-5 exclusive, attribute, 2-11 expansion interface, 3-4 external memory, 3-7memory, EZ-KIT Lite, 2-3 oscillator, 3-2 port, 2-2, 3-3 EZ-KIT Lite board architecture, 3-2 features, viii

specifications, 3-14

#### F

features, EZ-KIT Lite board, viii FLAG FLAG0-3 pins, 2-4, 3-8 registers, 2-4 FLAGS register, 2-4 flash memory, ix, 2-2, 3-3 memory boot, 3-6 programmer, 2-5 Found New Hardware Wizard Windows 2000, 1-13 frequency, 3-2

#### G

general-purpose IO, ix global interrupts, 2-4 global options, hardware breakpoints, 2-10 graphical user interface (GUI), 2-6

#### Η

hard reset, 2-6 hardware breakpoints, 2-9, 2-14, 2-15 Hardware Breakpoints dialog box, 2-10 Help, online, xv, 2-5 host boot, 3-6 hung conditions, 2-8

#### I

ignore, hang operations, 2-9

installation, summary, 1-3 installing EZ-KIT Lite USB driver, 1-6 VisualDSP++ and EZ-KIT Lite license, 1-4 VisualDSP++ and EZ-KIT Lite software, 1-4 instruction hardware breakpoints, 2-13 interfaces see graphical user interface (GUI) internal memory, EZ-KIT Lite, 2-3 interrupt pins, 2-4 push buttons, ix, 3-9 see also push buttons vector, 3-9 IO pins see FLAGs IRQ0-2, 2-5, 3-9

### J

JTAG connector (P8), 3-12 emulation port, 3-4 emulator, 3-12 jumper, JP1 (SPORT0), 1-5, 3-3, 3-6

#### L

latency, 2-15 LBOOT pins, 3-6 LEDs, ix, 1-5, 3-7 LED1, 1-5, 2-4, 3-8 LED2-LED4 (FLAGs), 2-4, 3-8 LED5 (USB monitor), 1-14, 1-15, 3-8 LED6 (power), 1-5, 3-9 LED7 (USB reset), 3-8 LED8 (DSP reset), 1-5 license restrictions, 2-2 LINE\_IN input channel, 3-3, 3-6 link port, 3-6 booting, 3-6, 3-7 connectors, 3-11

#### Μ

measurements, EZ-KIT Lite, 3-14 memory restrictions, 2-2 select pins, 3-3 MIC1 input channel, 3-6 mode, attribute, 2-11 MODE2 register, 2-4 mono channel (MIC1), 3-6 MSIZE bits, 2-2 multiprocessor space, 2-3

#### Ν

no-boot mode, 3-7

#### 0

oscillator, 3-2

#### Р

package contents, 1-1 PC configuration, 1-3 power connector (P4), 3-11 LED (LED6), 3-9

#### INDEX

specifications, 3-14 supply, 3-14 processor memory map, see ADSP-21160 processor push buttons, 2-5, 3-7 SW2 (reset), 3-9 SW3 (IRQ0), 3-9 SW4 (IRQ1), 3-9 SW5 (IRQ2), 3-9

#### R

RCLK0 pins, 3-3 registering, this product, 1-2, 1-4 reset, 1-5, 3-9 board, 2-6 hang operation, 2-9 processor, 3-8 push button (SW2), 3-9 retry, hang operation, 2-9

#### S

SBSRAM, 3-3 setting breakpoints, 2-15 target options, 2-6 setting EZ-KIT Lite hardware, 1-5 specifications, 3-14 SPORT, 3-13 audio interface, 3-3 connectors, 3-3 SRAM memory, 2-2 start address, attribute, 2-11 starting VisualDSP++, 1-15 stereo channel (LINE\_IN), 3-6 jacks (P9-10), 3-3, 3-6 SW1 (boot mode) switch, 3-6 SW3-5 (interrupt) push buttons, 2-5, 3-9 SYSCON register, 2-2 system architecture, EZ-KIT Lite board, 3-2 registers, 2-4 requirements, PC, 1-3

#### Т

target options dialog box, 2-6 miscellaneous, 2-7 on emulator exit, 2-7 while target is halted, 2-7 TCLK0 pins, 3-3

#### U

USB cable, 1-2 connector (P7), 3-12 driver installation, Windows 2000, 1-11 driver installation, Windows 98, 1-7 driver installation, Windows XP, 1-12 interface, 3-9, 3-12 interface chip (U11), 3-8 monitor LED (LED5), 3-8

#### V

verifying USB driver installation, 1-14 VisualDSP++

INDEX

documentation, xv installation, 1-4 license, 1-4 online Help, xv requirements, 1-3 starting, 1-15